# Intégration de SQL Server 2008 Reporting Services dans WSS V3 SP1

Suite aux précédents articles, nous avons installé :

- Installation de SQL Server 2008 (CTP Novembre) sur Windows Server 2008 Release Candidate 1
- Installation de WSS V3 sur Windows Server 2008 Release Candidate 1

Nous devons donc maintenant voir comment intégrer ce serveur de Reporting dans notre site SharePoint WSS V3.

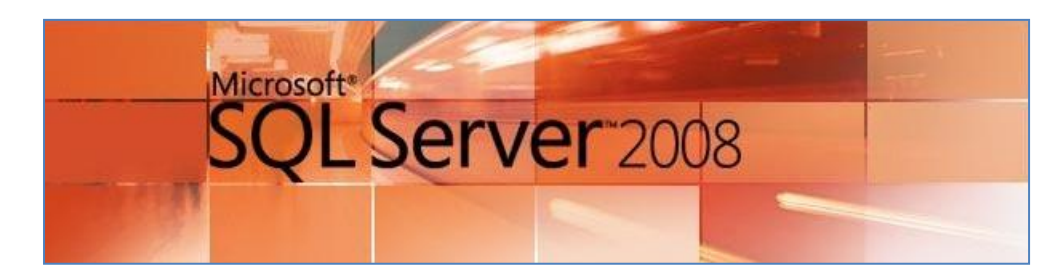

### **Pré-requis**

Notre serveur de rapport et notre serveur WSS V3 sont installés et fonctionnels.

Il faut donc télécharger l'add-in de Reporting Services :

 Microsoft SQL Server 2005 Reporting Services Add-in for Microsoft SharePoint Technologies

On va donc commencer par installer ce composant sur le serveur.

#### Installation de l'Add-In pour SharePoint

Une fois le fichier téléchargé, il faut simplement l'exécuter afin d'installer les différents composants pour SharePoint.

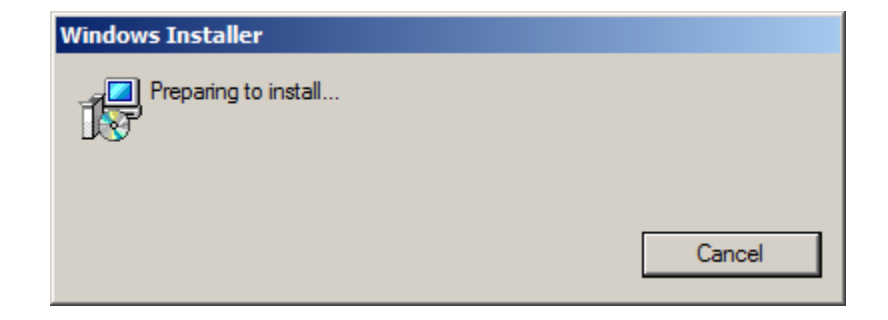

On clique ensuite sur « Next »

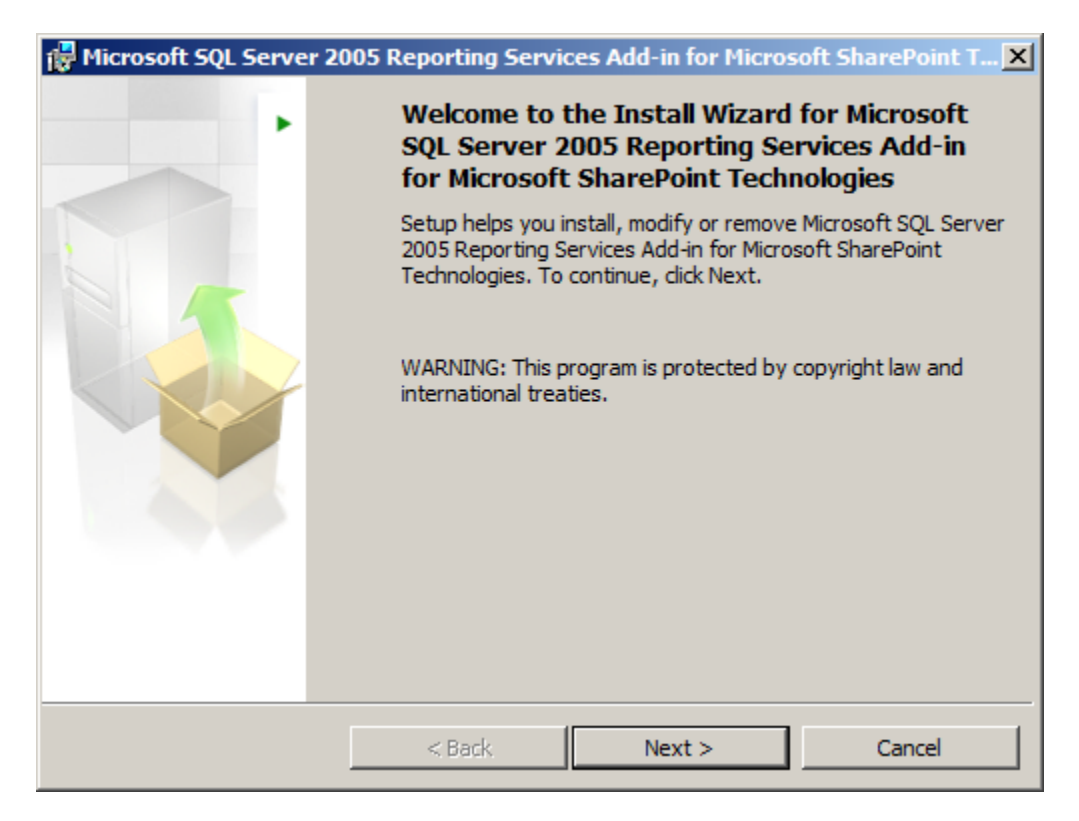

On accepte les termes de la licence

| 🔂 Microsoft SQL Server 2005 Reporting Services Add-in for Microsoft SharePoint T | × |
|----------------------------------------------------------------------------------|---|
| License Agreement                                                                |   |
| Please read the following license agreement carefully.                           |   |
|                                                                                  | 1 |
| MICROSOFT SOFTWARE LICENSE TERMS                                                 |   |
| MICROSOFT SOL SERVER 2005 REPORTING SERVICES ADD-IN FOR                          |   |
| MICROSOFT SHAREPOINT TECHNOLOGIES                                                |   |
|                                                                                  |   |
| These license terms are an agreement between Microsoft                           |   |
| Corporation (or based on where you live, one of its                              |   |
| the software named above, which includes the media on                            |   |
| which you received it, if any. The terms also apply to                           |   |
| anu Migrogoft                                                                    | 1 |
| I accept the terms in the license agreement                                      |   |
| O I do not accept the terms in the license agreement                             |   |
|                                                                                  |   |
|                                                                                  |   |
| < Back Next > Cancel                                                             |   |

On entre les informations de sa société

| 🚰 Microsoft SQL Server 2005 Reporting Services Add-in for Microsoft SharePoint T 🗙 |
|------------------------------------------------------------------------------------|
| Registration Information                                                           |
| The following information will personalize your installation.                      |
| Enter your name and the name of your organization in the fields below.             |
|                                                                                    |
| Name:                                                                              |
| Romelard Fabrice [MVP]                                                             |
|                                                                                    |
| Company:                                                                           |
| ASP-PHP                                                                            |
|                                                                                    |
|                                                                                    |
|                                                                                    |
|                                                                                    |
|                                                                                    |
|                                                                                    |
|                                                                                    |
|                                                                                    |
| < Back Next > Cancel                                                               |

Puis on lance l'installation réelle

| 🔂 Microsoft SQL Server 2005 Reporting Services Add-in for Micros                            | oft SharePoint T 🗙  |
|---------------------------------------------------------------------------------------------|---------------------|
| Ready to Install the Program                                                                |                     |
| Setup is ready to begin installation.                                                       |                     |
| Click Install to begin the installation.                                                    |                     |
| If you want to review or change any of your installation settings, click Bac<br>exit Setup. | ck. Click Cancel to |
|                                                                                             |                     |
|                                                                                             |                     |
|                                                                                             |                     |
| < Back Install                                                                              | Cancel              |

Celle-ci va durer quelques minutes

| 🙀 Microsoft                         | t SQL Server 2005 Reporting Services Add-in for Microsoft SharePoint                                                                                                    | : T 🗙 |
|-------------------------------------|----------------------------------------------------------------------------------------------------|-------|
| Installing<br>Microsoft<br>The prog | Microsoft SQL Server 2005 Reporting Services Add-in for<br>SharePoint Technologies<br>gram features you selected are being installed.                                         |       |
| <b>E</b>                            | Please wait while the Install Wizard installs Microsoft SQL Server 2005<br>Reporting Services Add-in for Microsoft SharePoint Technologies. This may<br>take several minutes. |       |
|                                     | Status:                                                                                                    |       |
|                                     | Validating install                                                                                                    |       |
|                                     |                                                                                                    |       |
|                                     |                                                                                                    |       |
|                                     |                                                                                                    |       |
|                                     |                                                                                                    |       |
|                                     |                                                                                                    |       |
|                                     |                                                                                                    |       |
|                                     |                                                                                                    |       |
|                                     |                                                                                                    |       |
|                                     | < Back Next > Cancel                                                                                                    |       |

Pour enfin se terminer

| 🙀 Microsoft SQL Server 20 | 005 Reporting Services Add-in for Microsoft SharePoint T 🗙                                                                                              |
|---------------------------|----------------------------------------------------------------------------------------------------|
| •                         | C Microsoft SQL Server 2005 Reporting Services Add-in for Microso<br>Reporting Services Add-in for Microsoft                                            |
|                           | SharePoint Technologies Setup                                                                                                    |
|                           | Setup has installed Microsoft SQL Server 2005 Reporting<br>Services Add-in for Microsoft SharePoint Technologies<br>successfully. Click Finish to exit. |
|                           | < Back Finish Cancel                                                                                                    |

A ce stade, il ne reste plus qu'à modifier la configuration de SQL Server 2008 Reporting Services pour que l'intégration soit fonctionnelle.

#### **Configuration de SQL Server 2008 Reporting Services**

Pour effectuer cette modification, il faut lancer l'outil de configuration de Reporting Services :

• Start > Programs > Microsoft SQL Server 2008 > Configuration Tools > Reporting Services Configuration

On va fournir le nom du serveur et cliquer sur « Find »

| Reporting Services Configur                            | ation Connection                                    | ×               |
|--------------------------------------------------------|-----------------------------------------------------|-----------------|
| Microsoft SQL Server 2008 R                            | eporting Services                                   |                 |
| Connect to a report                                    | server instance:                                    |                 |
|                                                        |                                                     |                 |
| Please specify a server name<br>instance to configure. | , click the Find button, and select a report server |                 |
| <u>S</u> erver Name:                                   | WIN-AH2004W3UXX                                     | <u>F</u> ind    |
| Report Server <u>I</u> nstance:                        | MSSQLSERVER                                         |                 |
|                                                        |                                                     |                 |
| 0                                                      | Connect                                             | C <u>a</u> ncel |

On clique ensuite sur « Connect », on obtient alors un résumé de la configuration courante de notre serveur de rapport

| Reporting Services Configuration Man                                                                                                    | nager: WIN-AH2004W3UXX\M55QLSE                                                                                                    | RVER                                                                                                    | _ <u>8</u> ×                                           |
|----------------------------------------------------------------------------------------------------|----------------------------------------------------------------------------------------------------|----------------------------------------------------------------------------------------------------|--------------------------------------------------------|
| Microsoft SQL Server 2008 Reporting Serv                                                                                                    | ices                                                                                                    |                                                                                                    |                                                        |
| Reporting Services Conf                                                                                                    | iguration Manager                                                                                                    |                                                                                                    |                                                        |
| Reporting Services Conf Connect WIN-AH2004W3UXX/MSSQLSERVER Service Account Web Service URL Database Report Manager URL Email Settings Email Settings Execution Account Encryption Keys Scale-out Deployment | Report Server Status         Use the Reporting Servi         for the Report Server ar         only mode, you must co         Manager URL.         Current Report Server         SQL Server Instance:         Instance ID:         Edition:         Product Version:         Report Server Mode:         Report Server Mode: | ces Configuration Manager tool to define or m<br>d Report Manager. If you installed Reporting<br>onfigure the Web service URL, the database, a<br>MSSQLSERVER<br>MSRS10.MSSQLSERVER<br>DEVELOPER EDITION<br>10.0.1075.23<br>ReportServer<br>Native<br>Started | odify settings<br>Services in files-<br>and the Report |
|                                                                                                    |                                                                                                    | Start Stop                                                                                                    | <b>_</b>                                               |
|                                                                                                    | Results                                                                                                    |                                                                                                    |                                                        |
|                                                                                                    |                                                                                                    |                                                                                                    |                                                        |
|                                                                                                    |                                                                                                    |                                                                                                    |                                                        |
|                                                                                                    |                                                                                                    |                                                                                                    |                                                        |
| 0                                                                                                    |                                                                                                    | P                                                                                                    | pply Exit                                              |

On voit d'ailleurs que nous sommes actuellement en mode « Native ». Pour effectuer ce changement, nous devons cliquer sur « Database »

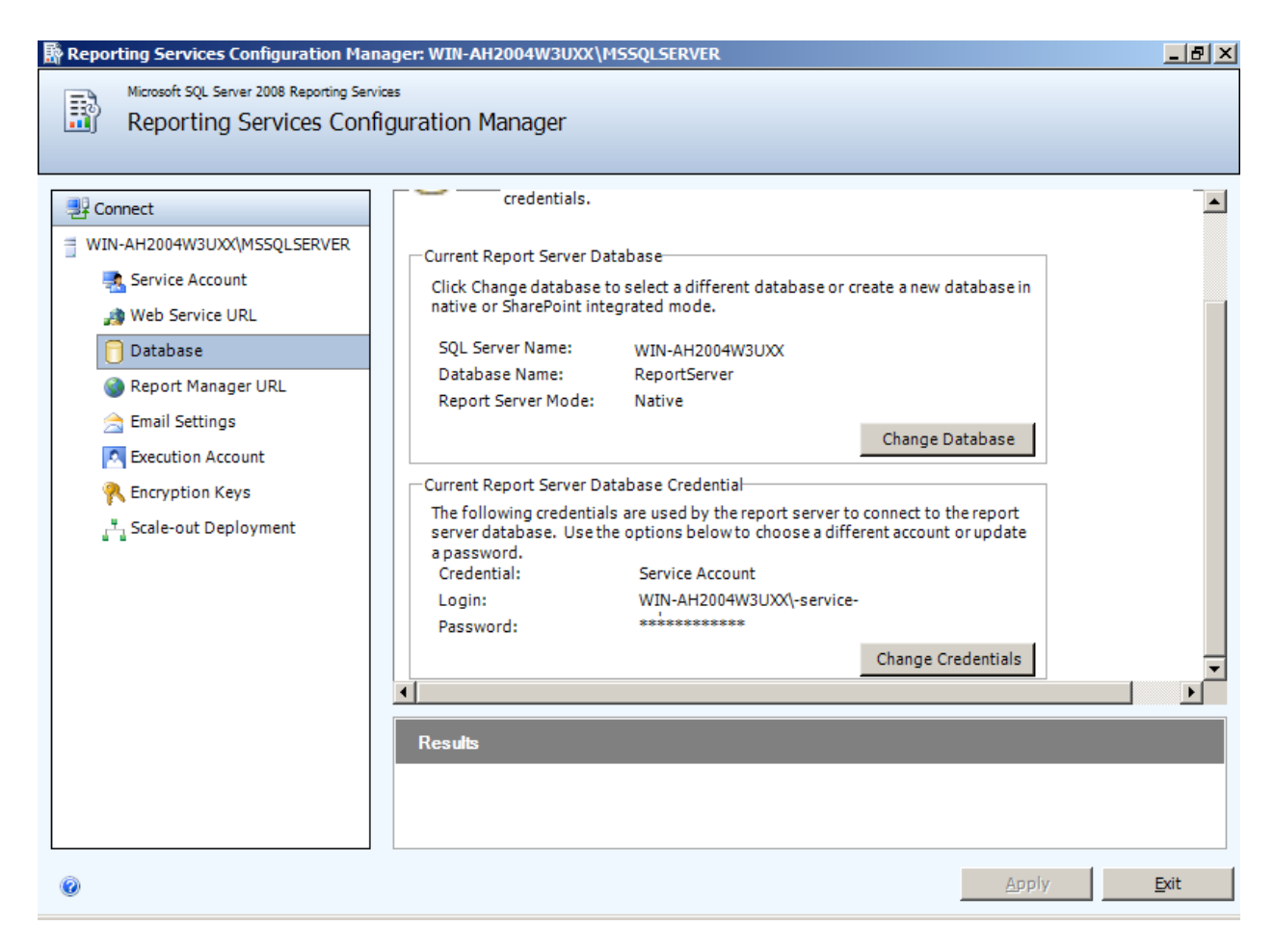

Nous devons maintenant cliquer sur « Change Database ». Un assistant se lance afin de nous aider dans la création de cette nouvelle structure.

Nous devons choisir « Create a new report server database », puis cliquer sur « Next »

| Report Server Database                                                                 | e Configuration Wizard                                                                                                    | ×  |
|----------------------------------------------------------------------------------------|----------------------------------------------------------------------------------------------------|----|
| Change Databas<br>Choose whether to crea                                               | e<br>te or configure a report server database.                                                                                                    |    |
| Action<br>Database Server<br>Database<br>Credentials<br>Summary<br>Progress and Finish | Select one of the following options to create an empty report server database or select<br>an existing report server database that has content you want to use.<br>Select a task from the following list:<br><ul> <li>Create a new report server database.</li> <li>Choose an existing report server database.</li> </ul> |    |
| 0                                                                                      | Previous <u>N</u> ext <u>C</u> anc                                                                                                    | el |

Nous devons maintenant renseigner le nom (et instance si besoin) du serveur SQL et le mode d'authentification utilisé.

| Report Server Database         | e Configuration Wizard                |                                                            | ×  |
|--------------------------------|---------------------------------------|------------------------------------------------------------|----|
| Change Databas                 | e                                     |                                                            |    |
| Choose whether to crea         | te or configure a report server datab | ase.                                                       |    |
|                                |                                       |                                                            |    |
| Action                         | Choose a local or remote instanc      | e of a SQL Server Database Engine and specify              |    |
| Database Server                | credentials that have permission      | redentials that have permission to connect to that server. |    |
| Database                       |                                       |                                                            |    |
| Credentials                    | Connect to the Database Server:       |                                                            |    |
| Summary<br>Progress and Finish | Server Name:                          | WIN-AH2004W3UXX                                            |    |
|                                | Username:                             | WIN-AH2004W3UXX\Administrator                              |    |
|                                | Pass <u>w</u> ord:                    |                                                            |    |
|                                |                                       | <u>T</u> est Connection                                    |    |
|                                |                                       |                                                            |    |
|                                | -                                     |                                                            |    |
| 0                              |                                       | Previous <u>N</u> ext <u>C</u> anc                         | el |

En cliquant sur « Test Connection », on valide les champs.

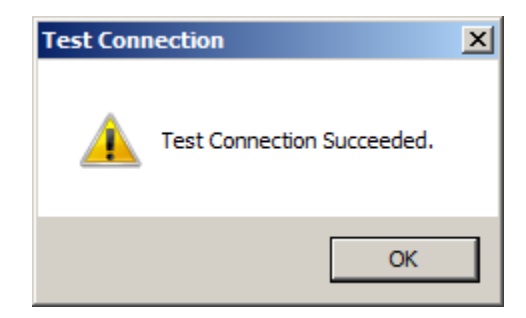

On clique ensuite sur « Next ».

Nous pouvons maintenant renseigner le nom de la base de données principale (qui fournira le nom de celle temporaire), la langue de ce serveur de rapport et le mode de fonctionnement. C'est dans ce mode que nous spécifions « SharePoint Integrated Mode ». On clique sur « Next ».

| Report Server Database | e Configuration Wizard             |                                                    | ×  |
|------------------------|------------------------------------|----------------------------------------------------|----|
| Change Databas         | e                                  |                                                    |    |
| Choose whether to crea | te or configure a report server da | atabase.                                           |    |
|                        |                                    |                                                    |    |
| Action                 | Enter a database name and s        | pecify whether to create the database in native or |    |
| Database Server        | SharePoint integrated mode.        |                                                    |    |
| Database               | Database Name:                     | ReportServerForWSS                                 |    |
| Credentials            | Temp Database Name:                | ,<br>ReportServerForWSSTemp                        |    |
| Summary                | Language:                          | English (United States)                            |    |
| Progress and Finish    | Report Server Mode:                | O Native Mode                                      |    |
|                        |                                    | SharePoint Integrated Mode                         |    |
|                        |                                    |                                                    |    |
|                        |                                    |                                                    |    |
|                        |                                    |                                                    |    |
|                        |                                    |                                                    |    |
|                        |                                    |                                                    |    |
|                        | 1                                  |                                                    |    |
| 0                      |                                    | Previous <u>N</u> ext <u>C</u> ano                 | el |

Nous devons maintenant fournir le type d'authentification qui sera utilisé par le serveur de rapport pour accéder aux bases de données des rapports. Nous conserverons le « Service Credentials » puisque notre service NT ReportServer utilise ce compte de service. On poursuit la configuration avec « Next ».

| Report Server Databas   | e Configuration Wizard                                            |                                                                            | ×   |
|-------------------------|-------------------------------------------------------------------|----------------------------------------------------------------------------|-----|
| Change Databas          | e                                                                 |                                                                            |     |
| Choose whether to creat | te or configure a report server data                              | ibase.                                                                     |     |
|                         |                                                                   |                                                                            |     |
| Action                  | Specify the credentials of an ex                                  | isting account that the report server will use to connect to               |     |
| Database Server         | the report server database. Pe<br>automatically granted to the ac | mission to access the report server database will be<br>count you specify. |     |
| Database                |                                                                   |                                                                            |     |
| Credentials             | Credentials:                                                      |                                                                            |     |
| Summary                 |                                                                   |                                                                            |     |
| Progress and Finish     | Authentication Type:                                              | Service Credentials                                                        |     |
|                         | User name:                                                        | WIN-AH2004W3UXX\-service-sqlserver                                         |     |
|                         | Password:                                                         |                                                                            |     |
|                         |                                                                   |                                                                            |     |
|                         |                                                                   |                                                                            |     |
|                         |                                                                   |                                                                            |     |
|                         |                                                                   |                                                                            |     |
|                         |                                                                   |                                                                            |     |
|                         |                                                                   |                                                                            | . 1 |
| 0                       |                                                                   | Previous <u>N</u> ext <u>C</u> ance                                        | 1   |

Un résumé de l'installation s'affiche alors et on valide par « Next »

| Report Server Databas    | e Configuration Wizard                                                                           |                                                                                                    | X     |
|--------------------------|--------------------------------------------------------------------------------------------------|----------------------------------------------------------------------------------------------------|-------|
| Change Databas           | 6e                                                                                               |                                                                                                    |       |
| Choose whether to create | ate or configure a report server dat                                                             | abase.                                                                                                    |       |
|                          |                                                                                                  |                                                                                                    |       |
| Action                   | The following information will b<br>information is correct before yo                             | e used to create a new report server database. Verify this<br>ou continue.                                |       |
| Database<br>Credentials  | SQL Server Instance:                                                                             | WIN-AH2004W3UXX                                                                                           |       |
| Summary                  | Temp Database:                                                                                   | ReportServerForWSS<br>ReportServerForWSSTempDB                                                            |       |
| Progress and Finish      | Report Server Language:<br>Report Server Mode:<br>Authentication Type:<br>Username:<br>Password: | English (United States)<br>SharePoint integrated<br>Service Account<br>WIN-AH2004W3UXX\-service-sqlserver |       |
| 0                        |                                                                                                  | Previous Next Cance                                                                                       | el le |

La création des bases et l'application des droits se fait alors

| Report Server Database | e Configuration Wizard                                                           | ×  |  |  |  |  |  |
|------------------------|----------------------------------------------------------------------------------|----|--|--|--|--|--|
| Change Databas         | e                                                                                |    |  |  |  |  |  |
| Choose whether to crea | Choose whether to create or configure a report server database.                  |    |  |  |  |  |  |
|                        |                                                                                  |    |  |  |  |  |  |
| Action                 | Please wait while the Report Server Database Configuration wizard configures the |    |  |  |  |  |  |
| Database Server        | database. This might take several minutes to complete.                           |    |  |  |  |  |  |
| Database               |                                                                                  |    |  |  |  |  |  |
| Credentials            |                                                                                  | _  |  |  |  |  |  |
| Summary                |                                                                                  |    |  |  |  |  |  |
| Progress and Finish    |                                                                                  |    |  |  |  |  |  |
|                        | Verifying database sku Success                                                   | ]  |  |  |  |  |  |
|                        | Generating database script In Progress                                           | -  |  |  |  |  |  |
|                        |                                                                                  |    |  |  |  |  |  |
|                        |                                                                                  |    |  |  |  |  |  |
|                        |                                                                                  |    |  |  |  |  |  |
|                        |                                                                                  |    |  |  |  |  |  |
|                        |                                                                                  |    |  |  |  |  |  |
|                        |                                                                                  |    |  |  |  |  |  |
|                        |                                                                                  |    |  |  |  |  |  |
| 0                      | Previous Finish Cance                                                            | el |  |  |  |  |  |

Pour ensuite se terminer avec la liste de chaque tache effectuée et le statut de chacune. On finalise avec le bouton « Finish ».

| Report Server Database | e Configuration Wizard                                          |                                    | × |  |  |  |  |
|------------------------|-----------------------------------------------------------------|------------------------------------|---|--|--|--|--|
| Change Databas         | e                                                               |                                    |   |  |  |  |  |
| Choose whether to crea | Choose whether to create or configure a report server database. |                                    |   |  |  |  |  |
|                        |                                                                 |                                    |   |  |  |  |  |
|                        |                                                                 |                                    |   |  |  |  |  |
| Action                 | Please wait while the Report Server Database C                  | onfiguration wizard configures the |   |  |  |  |  |
| Database Server        | database. This might take several minutes to co                 | omplete.                           |   |  |  |  |  |
| Database               |                                                                 |                                    |   |  |  |  |  |
| Credentials            |                                                                 |                                    |   |  |  |  |  |
| Summary                |                                                                 |                                    |   |  |  |  |  |
| Progress and Finish    |                                                                 |                                    |   |  |  |  |  |
|                        | Verifying database sku                                          | Success                            |   |  |  |  |  |
|                        | Generating database script                                      | Success                            |   |  |  |  |  |
|                        | Running database script                                         | Success                            |   |  |  |  |  |
|                        | Generating rights scripts                                       | Success                            |   |  |  |  |  |
|                        | Running script to apply connection rights                       | Success                            |   |  |  |  |  |
|                        | Setting DSN                                                     | Success                            |   |  |  |  |  |
|                        |                                                                 |                                    |   |  |  |  |  |
|                        |                                                                 |                                    |   |  |  |  |  |
|                        |                                                                 |                                    |   |  |  |  |  |
|                        |                                                                 |                                    |   |  |  |  |  |
|                        |                                                                 |                                    |   |  |  |  |  |
|                        |                                                                 |                                    |   |  |  |  |  |
| 0                      |                                                                 | Previous Finish Cancel             |   |  |  |  |  |
|                        |                                                                 |                                    |   |  |  |  |  |

Si maintenant on quitte l'application de configuration et on la relance, on voit que le changement a bien été effectué.

| Reporting Services Configuration Mai         | Reporting Services Configuration Manager: WIN-AH2004W3UXX\MSSQLSERVER |                                                              |              |  |  |  |
|----------------------------------------------|-----------------------------------------------------------------------|--------------------------------------------------------------|--------------|--|--|--|
| Microsoft SQL Server 2008 Reporting Services |                                                                       |                                                              |              |  |  |  |
| Reporting Services Conf                      | figuration Manager                                                    |                                                              |              |  |  |  |
|                                              |                                                                       |                                                              |              |  |  |  |
| Provide Connect                              | Report Server Status                                                  |                                                              | <b>_</b>     |  |  |  |
| = WIN-AH2004W3UXX\MSSQLSERVER                |                                                                       |                                                              |              |  |  |  |
| service Account                              | Use the Reporting Servi                                               | ices Configuration Manager tool to define or modify settings |              |  |  |  |
| 🍰 Web Service URL                            | only mode, you must co                                                | onfigure the Web service URL, the database, and the Report   | ,-           |  |  |  |
| 📔 Database                                   | Manager URL.                                                          |                                                              |              |  |  |  |
| 🎯 Report Manager URL                         | Current Report Server                                                 |                                                              |              |  |  |  |
| 🚖 Email Settings                             | SQL Server Instance:                                                  | MSSQLSERVER                                                  |              |  |  |  |
| Execution Account                            | Instance ID:                                                          | MSRS10.MSSQLSERVER                                           |              |  |  |  |
| 💦 Encryption Keys                            | Edition:                                                              | DEVELOPER EDITION                                            |              |  |  |  |
| ੂਸ਼ੂ Scale-out Deployment                    | Product Version:                                                      | 10.0.1075.23                                                 |              |  |  |  |
|                                              | Report Server Database Name:                                          | ReportServerForWSS                                           |              |  |  |  |
|                                              | Report Server Mode:                                                   | SharePoint integrated<br>Started                             |              |  |  |  |
|                                              | Report Service Status.                                                |                                                              |              |  |  |  |
|                                              |                                                                       | Start Stop                                                   | -            |  |  |  |
|                                              | Results                                                               |                                                              |              |  |  |  |
|                                              |                                                                       |                                                              |              |  |  |  |
|                                              |                                                                       |                                                              |              |  |  |  |
|                                              |                                                                       |                                                              |              |  |  |  |
|                                              |                                                                       |                                                              |              |  |  |  |
| 0                                            |                                                                       | Арріу                                                        | <u>E</u> xit |  |  |  |

Si on va maintenant sur le site du portail de Reporting Services, on obtient un message nous signalant que nous sommes désormais en mode intégré SharePoint

| 🖉 Gestionnaire de rapports - Windows Internet Explorer                                                                                                    |                    |
|----------------------------------------------------------------------------------------------------|--------------------|
| 🕞 🕞 👻 http://win-ah2004w3uxx/Reports/Pages/Folder.aspx 🔽 🐓 🗙 Live Search                                                                                                    | <b>₽</b> -         |
| 😭 🏟 🍘 Gestionnaire de rapports                                                                                                    | • • 🗗 • 🚳 • *      |
| 🛞 Erreur                                                                                                    | <u> </u>           |
| L'opération n'est pas prise en charge sur un serveur de rapports configuré pour s'exécuter en mode in<br>SharePoint. (rsOperationNotSupportedSharePointMode) <u>Obtenir de l'aide en ligne</u><br><u>Accueil</u>                                                                                                    | ntégré à           |
|                                                                                                    |                    |
|                                                                                                    |                    |
|                                                                                                    |                    |
|                                                                                                    |                    |
| Done State Content of the Content of the Content of | <u>₹</u> 100% + // |

Il nous faut donc terminer la configuration dans le site d'administration de SharePoint.

### **Configuration de SharePoint**

On doit lancer le site d'administration de SharePoint :

• Start > Programs > Administrative Tools > SharePoint 3.0 Central Administration

| 🜔 Home - Central Adminis   | tration - \  | Windows   | Internet Explorer                                                 |                  |                                                                                 |                     |
|----------------------------|--------------|-----------|-------------------------------------------------------------------|------------------|---------------------------------------------------------------------------------|---------------------|
| 🕞 🕞 👻 🙋 http://win-a       | ah2004w3u    | IXX:2007/ | default.aspx                                                      | • + ×            | Live Search                                                                     | <b>P</b> -          |
| 🔆 🏟 🌈 Home - Centra        | l Administra | ation     |                                                                   |                  | 🚹 • 🗟 • 🖶 • 🔂•                                                                  | <u>ه</u> ٠ »        |
| Central Administration     |              |           |                                                                   | Welcom           | e WIN-AH2004W3UXX\administrator 🔻                                               | 0                   |
| 🔆 🔆 Central Admii          | nistrat      | ion       |                                                                   |                  |                                                                                 |                     |
| Home Operations App        | plication Ma | nagemen   | t                                                                 |                  | Site Actions                                                                    | -                   |
| View All Site Content      | Admir        | nistrato  | r Tasks                                                           | •                | Resources *                                                                     |                     |
| Administration             | Type         | Order     | Title                                                             | O Assigned To    | There are currently no                                                          |                     |
| Operations     Application |              | 1         | READ FIRST - Click this link for<br>deployment instructions       |                  | favorite links to display. To<br>add a new link, click "Add<br>new link" below. |                     |
| Management                 |              | 2         | Incoming e-mail settings                                          |                  | Add new link                                                                    |                     |
| D Pecycle Bin              |              | 3         | Outgoing e-mail settings                                          |                  |                                                                                 |                     |
| M Recycle bill             |              | 4         | Configure Workflow Settings                                       |                  |                                                                                 |                     |
|                            |              | 5         | Central Administration application pool account should be unique. |                  |                                                                                 |                     |
|                            |              | 15        | Diagnostic logging settings                                       |                  |                                                                                 |                     |
|                            |              | 18        | Add anti-virus protection                                         |                  |                                                                                 |                     |
|                            | ■ Add        | new tas   | k                                                                 |                  |                                                                                 |                     |
|                            | Farm         | Topolog   | IY                                                                | ÷                |                                                                                 |                     |
|                            | Serve        | er -      | Services Running                                                  |                  |                                                                                 | -                   |
|                            |              |           |                                                                   | 🛓 Local intranet | Protected Mode: Off 📃 🔍 1009                                                    | /o <del>+</del> //. |

On va ensuite dans le menu "Application Management"

| Application Manageme                               | ent - Windows Internet Explorer                                                                                                    |                                                                                                    |
|----------------------------------------------------|----------------------------------------------------------------------------------------------------|----------------------------------------------------------------------------------------------------|
| 📀 🕞 👻 🙋 http://win                                 | -ah2004w3uxx:2007/_admin/applications.aspx                                                                                                    | 🔹 🐓 🗙 Live Search 🖉 🗸                                                                                       |
| 🔆 🍄 🏀 Application M                                | lanagement                                                                                                    | 🐴 • 🔊 - 🖶 • 🗟 • 🎯 • *                                                                                       |
| Central Administration                             |                                                                                                    | Welcome WIN-AH2004W3UXX \administrator 🔻 📔 🙆 📥                                                              |
| 🔆 🔆 Central Adm                                    | inistration                                                                                                    |                                                                                                    |
| Home Operations Ap                                 | plication Management                                                                                                    | Site Actions 🔻                                                                                              |
|                                                    | Central Administration > Application Management                                                                                                    | nt                                                                                                    |
| View All Site Content<br>Central<br>Administration | This page contains links to pages that help you configure<br>the server or server farm.                                                                         | settings for applications and components that are installed on                                              |
| Operations                                         | SharePoint Web Application Management                                                                                                    | Reporting Services                                                                                          |
| Application<br>Management     Recycle Bin          | <ul> <li>Create or extend Web application</li> <li>Remove SharePoint from IIS Web site</li> <li>Delete Web application</li> <li>Define managed paths</li> </ul> | <ul> <li>Manage integration settings</li> <li>Grant database access</li> <li>Set server defaults</li> </ul> |
|                                                    | <ul> <li>Web application outgoing e-mail settings</li> </ul>                                                                                                    | Application Security                                                                                        |
|                                                    | Web application general settings     Content databases     Manage Web application features     Web application list                                             | Security for Web Part pages Self-service site management User permissions for Web application               |

On retrouve alors le groupe de liens « Reporting Services ». On clique d'abord sur « Manage integration settings ». On définit les paramètres d'accès au WebService de Reporting et on sélectionne l'authentification NTLM, on valide ensuite par « OK »

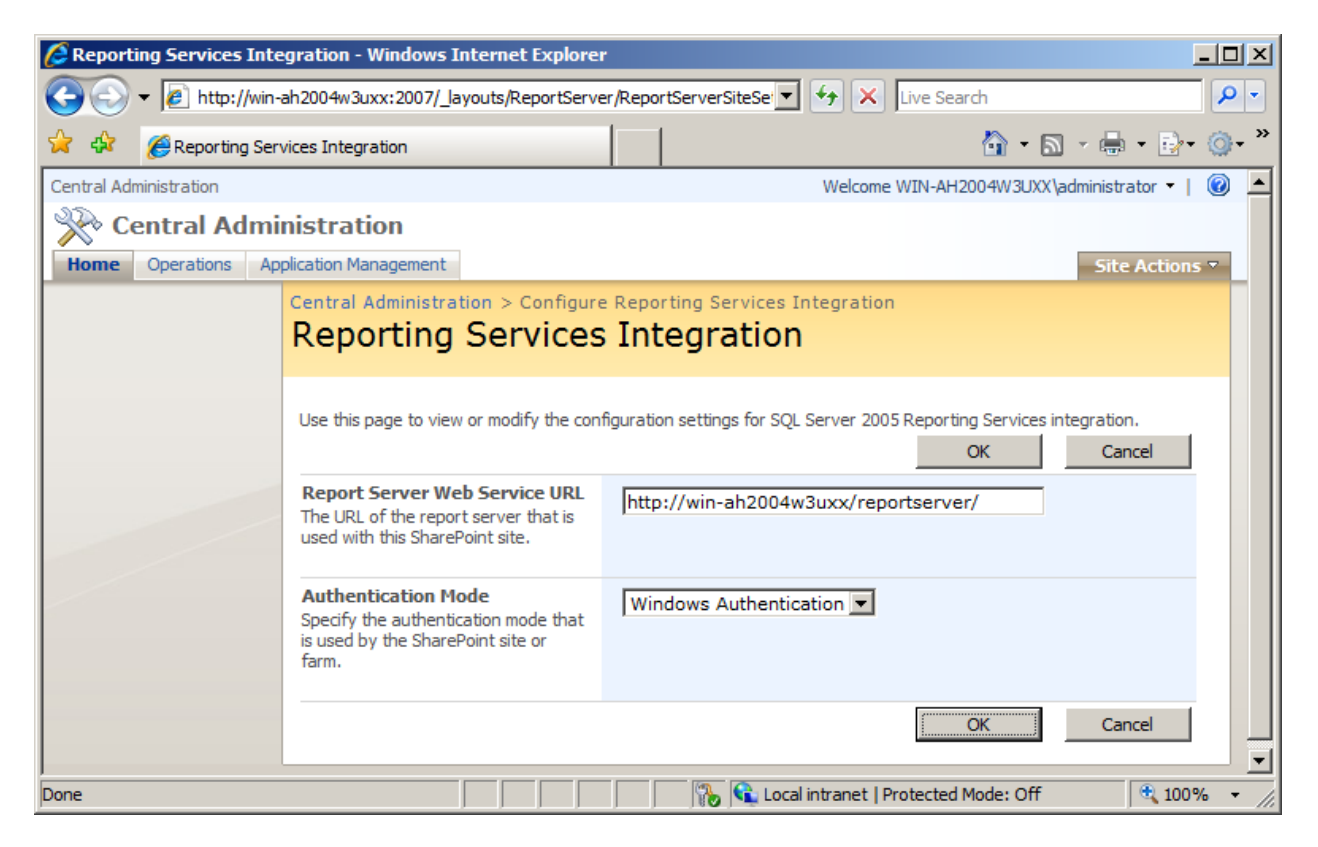

On va ensuite cliquer sur « Grant database access » afin de fournir les paramètres d'accès au serveur de base de données de Reporting Services. On définit le nom du serveur SQL et l'instance par défaut, puis on valide par « OK »

| 🖉 Grant D  | atabase Access | s - Windows Internet Explorer                                                                                                    |                                                                                                    |                                                                                                    |                                                    |
|------------|----------------|----------------------------------------------------------------------------------------------------|----------------------------------------------------------------------------------------------------|----------------------------------------------------------------------------------------------------|----------------------------------------------------|
| $\bigcirc$ | ▼ 2 http://win | -ah2004w3uxx:2007/_layouts/ReportServe                                                                                                    | r/ManageTrustedAccc 💌 🚽                                                                                                    | 🛧 🗙 Live Search                                                                                                    | <b>P</b> -                                         |
| 🚖 🏟        | 🏉 Grant Databa | ise Access                                                                                                    |                                                                                                    | 🙆 • 🔊                                                                                                    | • 🖶 • 🗗• 🎯• »                                      |
| 🔆 Ce       | entral Admi    | inistration                                                                                                    |                                                                                                    |                                                                                                    |                                                    |
| Home       | Operations Ap  | oplication Management                                                                                                    |                                                                                                    |                                                                                                    | Site Actions 🔻                                     |
|            |                | Central Administration > Configure<br>Grant Database Ac<br>Warning: this page is not encrypte<br>other information will be sent in cl<br>Use this page to grant Reporting S<br>required for Reporting Services inf  | Reporting Services Int<br>CESS<br>of for secure communicate<br>ear text. For more inform<br>services accounts access<br>tegration. | egration<br>ation. User names, passwor<br>mation, contact your admini<br>a to SharePoint databases. <sup>-</sup><br>OK | ds, and any<br>istrator.<br>This step is<br>Cancel |
|            |                | Report Server<br>Specify the server and instance name<br>of the report server. The Report<br>Server Web and Windows service<br>accounts for that instance will be<br>granted access to the SharePoint<br>databases. | Server Name:<br>WIN-AH2004W3UX<br>© Default instance<br>© Named instance                                                           | x                                                                                                    | Carcel                                             |
|            |                |                                                                                                    |                                                                                                    | OK                                                                                                    |                                                    |
| Done       |                |                                                                                                    | Nocal in                                                                                                    | tranet   Protected Mode: Off                                                                                           | <br>• 100% • //                                    |

Une fenêtre s'ouvre alors demandant les paramètres du compte qui accède à ce serveur de base de données. On doit fournir le nom du login (avec le domaine ou le nom de la machine) et le mot de passe et on valide par « OK ».

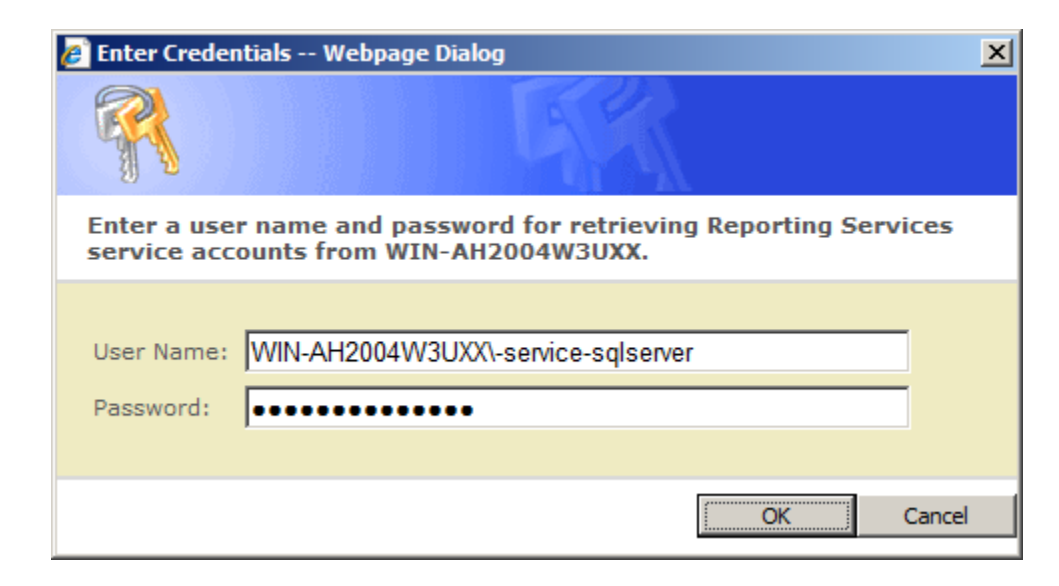

Il ne faut pas faire attention au message indiquant qu'il ne trouve pas le serveur de rapport :

• No report servers were found on the specified machine

| 🖉 Grant Database Access - Windows Internet Explorer                                                                                                    |                                                                                                    | ×I |
|----------------------------------------------------------------------------------------------------|----------------------------------------------------------------------------------------------------|----|
| COO + Image: http://win-ah2004w3uxx:2007/_layouts/ReportServ                                                                                                    | ver/ManageTrustedAccc 🔽 🐓 🗙 Live Search                                                                                                    |    |
| 😭 🏟 🍘 Grant Database Access                                                                                                    | 💁 • 🔊 - 🖶 • 🗗 • 🎯 •                                                                                                    | »  |
| Central Administration                                                                                                    | Welcome WIN-AH2004W3UXX\administrator 🔻   🔞                                                                                                    | -  |
| 🔆 Central Administration                                                                                                    |                                                                                                    |    |
| Home Operations Application Management                                                                                                    | Site Actions 🔻                                                                                                    |    |
| Grant Database Ac<br>Warning: this page is not encrypt<br>other information will be sent in c<br>Use this page to grant Reporting S<br>required for Reporting Services in                                           | CCESS<br>ted for secure communication. User names, passwords, and any<br>clear text. For more information, contact your administrator.<br>Services accounts access to SharePoint databases. This step is<br>integration.<br>OK Cancel |    |
| Report Server<br>Specify the server and instance name<br>of the report server. The Report<br>Server Web and Windows service<br>accounts for that instance will be<br>granted access to the SharePoint<br>databases. | No report servers were found on the specified machine.<br>Server Name:<br>WIN-AH2004W3UXX<br>© Default instance<br>© Named instance                                                                                                   | -  |
|                                                                                                    | Stance   Protected Mode: Off € 100% -                                                                                                    |    |

On retourne directement dans le menu "Application Management" pour terminer cette configuration, on trouve donc tous les paramètres par défaut du serveur de rapports. Nous laisserons tous les paramètres par défaut et cliquons sur « OK ».

| Reporting Services Services Services | rver Defaults - Windows Internet Expl                                                                                                    | lorer                                                                                                    | - D ×              |
|--------------------------------------|----------------------------------------------------------------------------------------------------|----------------------------------------------------------------------------------------------------|--------------------|
| 🕞 🕞 👻 🙋 http://win                   | -ah2004w3uxx:2007/_layouts/ReportServe                                                                                                    | er/ReportServerSiteSet 💌 👉 🗙 Live Search                                                                           | <b>P</b> -         |
| 🔆 🏟 🍘 Reporting Ser                  | rvices Server Defaults                                                                                                    | 🚹 • 🗟 - 🖶 • E                                                                                                    | }• ⊚• <sup>»</sup> |
| Xy Central Aum                       | IIIISU duon                                                                                                    |                                                                                                    |                    |
| Home Operations Ap                   | pplication Management                                                                                                    | Site Acti                                                                                                    | ons 🔻              |
|                                      | Reporting Services                                                                                                    | Server Defaults                                                                                                    |                    |
|                                      | Use this page to view or modify the defa                                                                                                    | ault server settings for Reporting Services. OK Cancel                                                             |                    |
|                                      | Report History Default<br>Select the default number of<br>snapshots to keep in report history.                                                                                  | <ul> <li>Do not limit the number of snapshots</li> <li>C Limit number of snapshots to: 10</li> </ul>               |                    |
|                                      | Report Processing Timeout<br>You can limit the amount of time that<br>a report will execute before being<br>stopped.                                                            | O Do not time out report processing<br>• Limit report processing (in seconds): 1800                                |                    |
|                                      | Report Processing Log<br>The report processing log keeps a<br>record of when every report is<br>processed as well as information<br>about when it was run and by which<br>user. | <ul> <li>Enable report processing log</li> <li>Remove log entries older than this many days</li> <li>60</li> </ul> |                    |
|                                      | Enable Windows Integrated<br>Security<br>Determines whether integrated<br>security is supported for report data<br>source connections.                                          | Enable Windows integrated security for report data source                                                          | xes                |
|                                      |                                                                                                    | 🛛 🐘 🔍 Local intranet   Protected Mode: Off                                                                         | 00% - //           |

Notre serveur de rapport est donc maintenant configuré en mode intégré à SharePoint. Nous allons créer une liste qui stockera les chaines de connexion et une autre pour les rapports.

## Création de la liste des chaines de connexion dans le site SharePoint

Dans notre site SharePoint WSS V3 (http://w2008.sgs.net/), Nous allons créer une simple liste documentaire dont on modifiera le type de contenu pour stocker les chaines de connexion de Reporting Services.

Pour commencer, nous allons sur notre site SharePoint et cliquer sur « Site Actions », puis « Create »

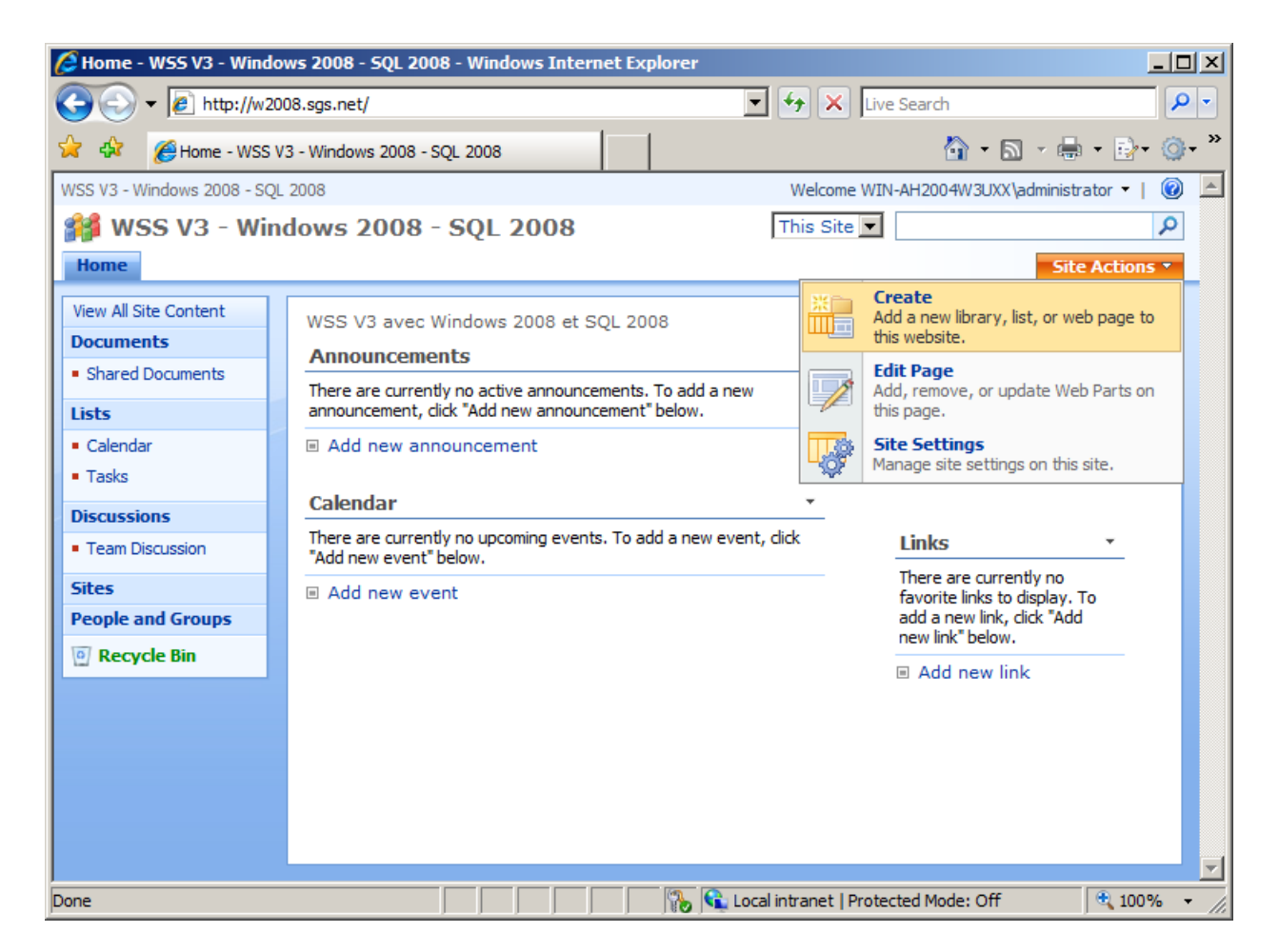

On choisit alors de créer une « Document Library »

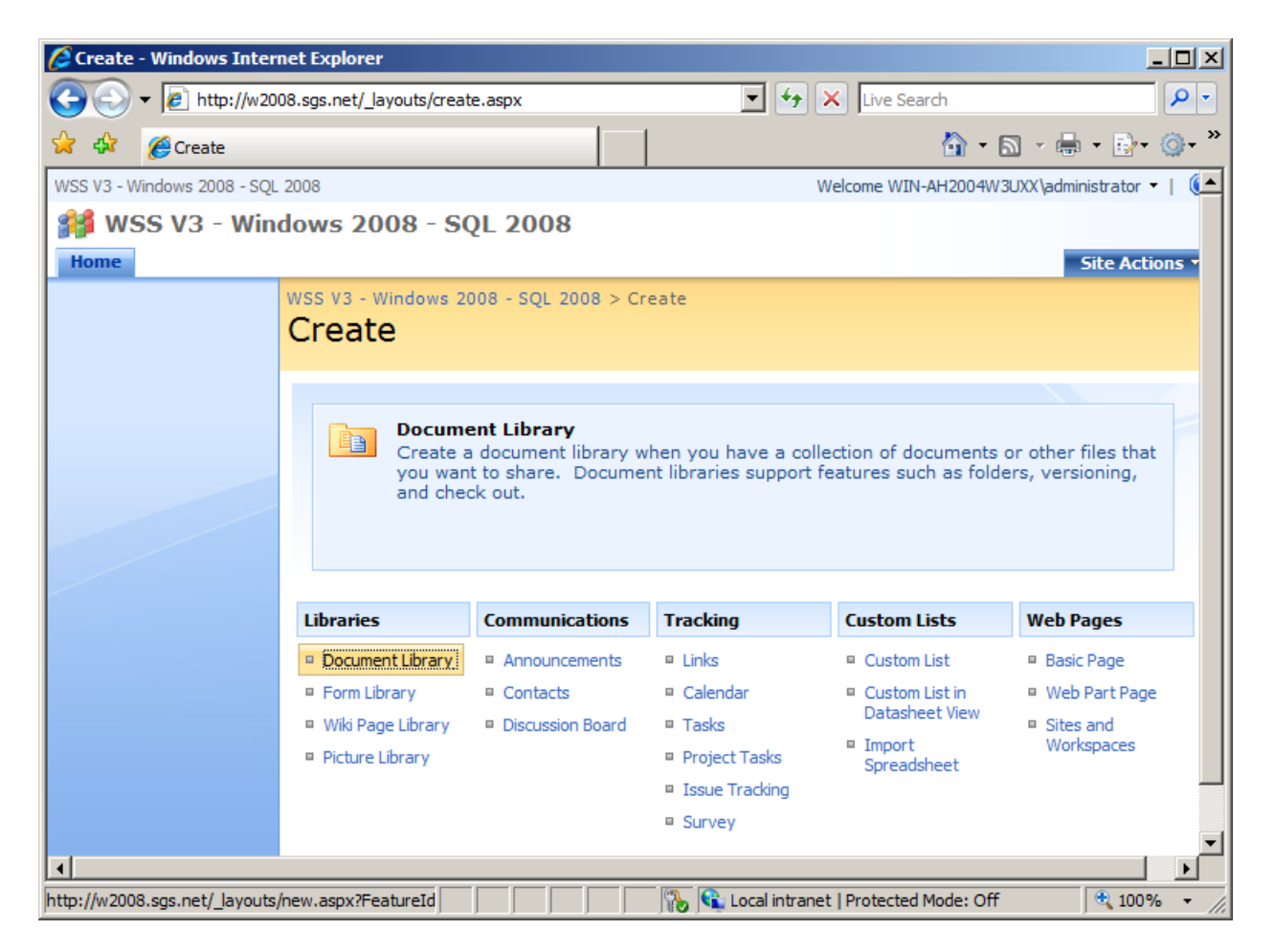

Que l'on va nommer « ConnectionStrings », on laisse les autres paramètres par défaut et on clique sur « Create »

| 🖉 New - Windows Internet Explorer |                                                                                                    |                                              |                                      |                     |  |
|-----------------------------------|----------------------------------------------------------------------------------------------------|----------------------------------------------|--------------------------------------|---------------------|--|
|                                   | gs.net/_layouts/new.aspx?FeatureId={                                                                                                    | 00bfea71-e717-4 💌 🐓 🗙 🛛                      | ive Search                           | <b>P</b> -          |  |
| 🔆 🍄 🏈 New                         |                                                                                                    |                                              | 🏠 • 🔊 - 🖶 • 📑                        | ∕• ⊚• <sup>»</sup>  |  |
| WSS V3 - Windows 2008 - SQL 2003  | 8                                                                                                    | Welcome V                                    | VIN-AH2004W3UXX\administrator 🔻      | 🔞 🔺                 |  |
| 🎁 WSS V3 - Window                 | ws 2008 - SQL 2008                                                                                                    |                                              |                                      |                     |  |
| Home                              |                                                                                                    |                                              | Site Actio                           | ons 🔻               |  |
| WS<br>N<br>Na<br>Ty<br>ap         | EX V3 - Windows 2008 - SQL 2008<br>EW<br>ame and Description<br>ype a new name as you want it to<br>ypear in headings and links<br>roundout the site. Type descriptive | > Create > New<br>Name:<br>ConnectionStrings |                                      |                     |  |
| do                                | xt that will help site visitors use this scument library.                                                                                                    | Description:<br>Connection Strings for Rep   | ports                                | _                   |  |
| Na<br>Sp<br>do<br>La              | avigation<br>becify whether a link to this<br>boument library appears in the Quick<br>bunch.                                                                           | Display this document libra                  | ary on the Quick Launch?             |                     |  |
| Do<br>Sp                          | ocument Version History                                                                                                    | Create a version each time you ed            | lit a file in this document library? | -                   |  |
| Done                              |                                                                                                    | 🌇 🚯 😪 Local intranet   Pro                   | otected Mode: Off 🔍 10               | 00% <del>•</del> // |  |

On doit maintenant aller dans les paramètres de cette liste

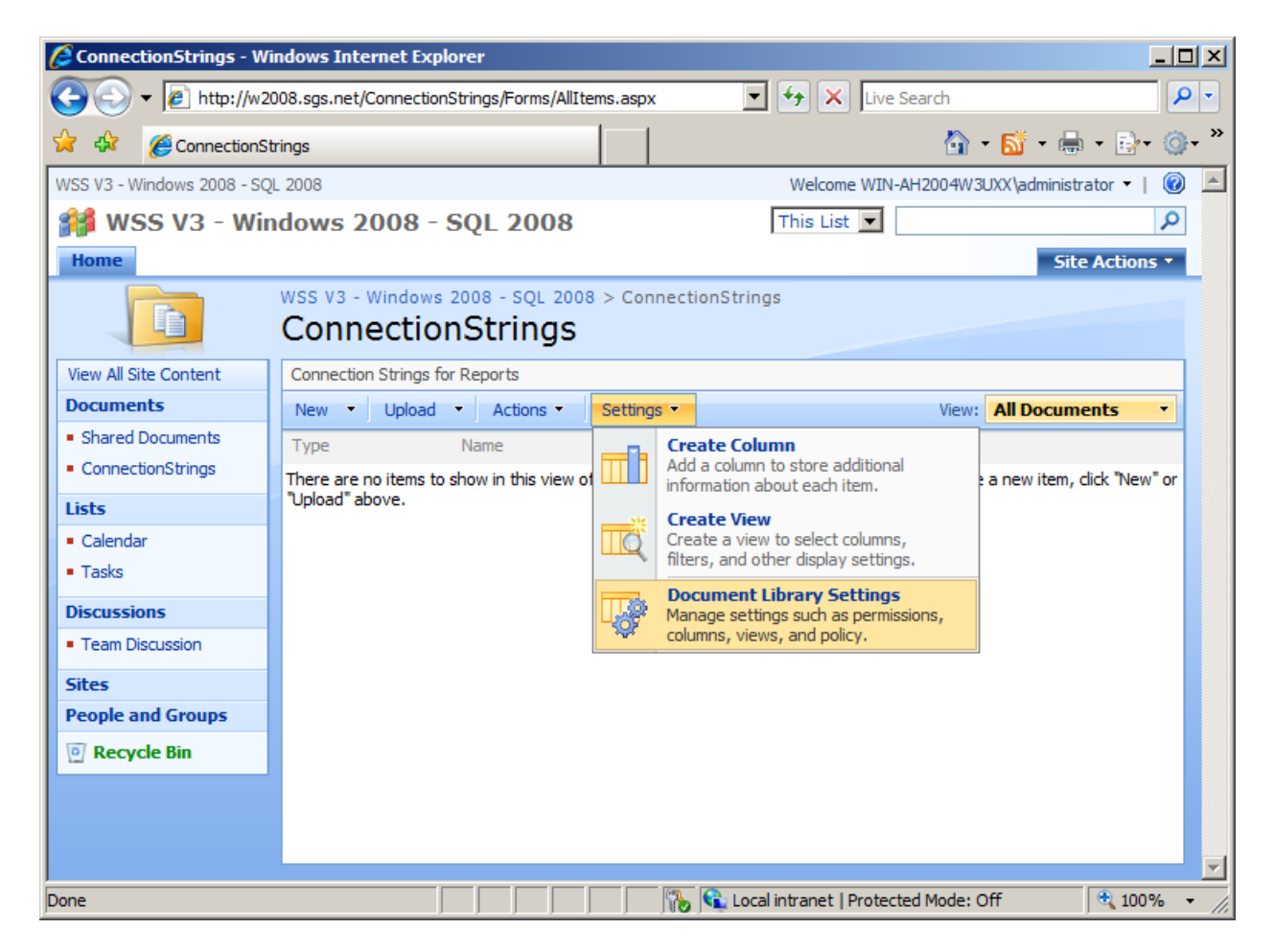

On clique sur « Advanced Settings » pour modifier les paramètres des types de contenu

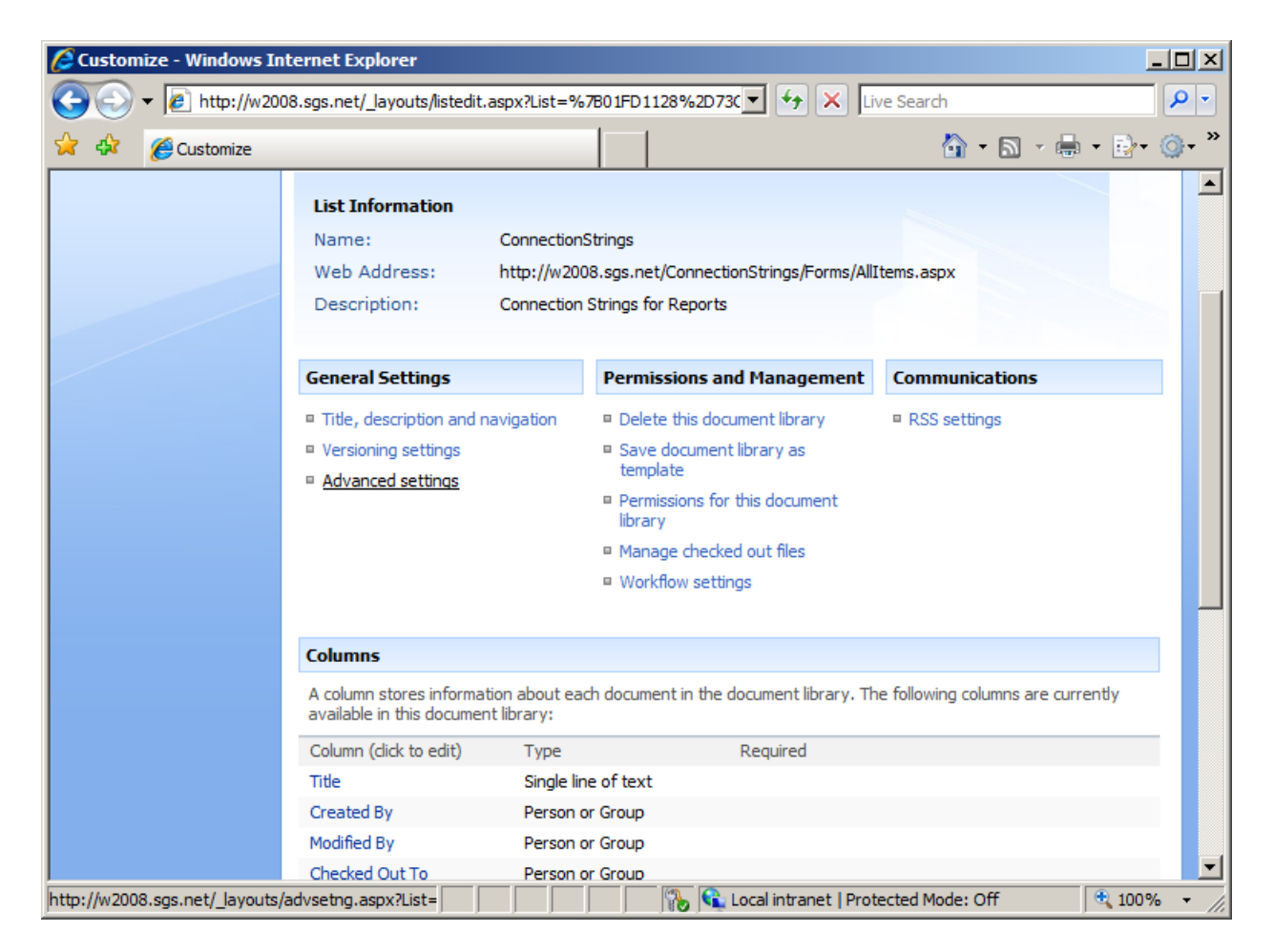

On selectionne « Yes » pour la ligne « Allow management of content types ? » et on valide par « OK »

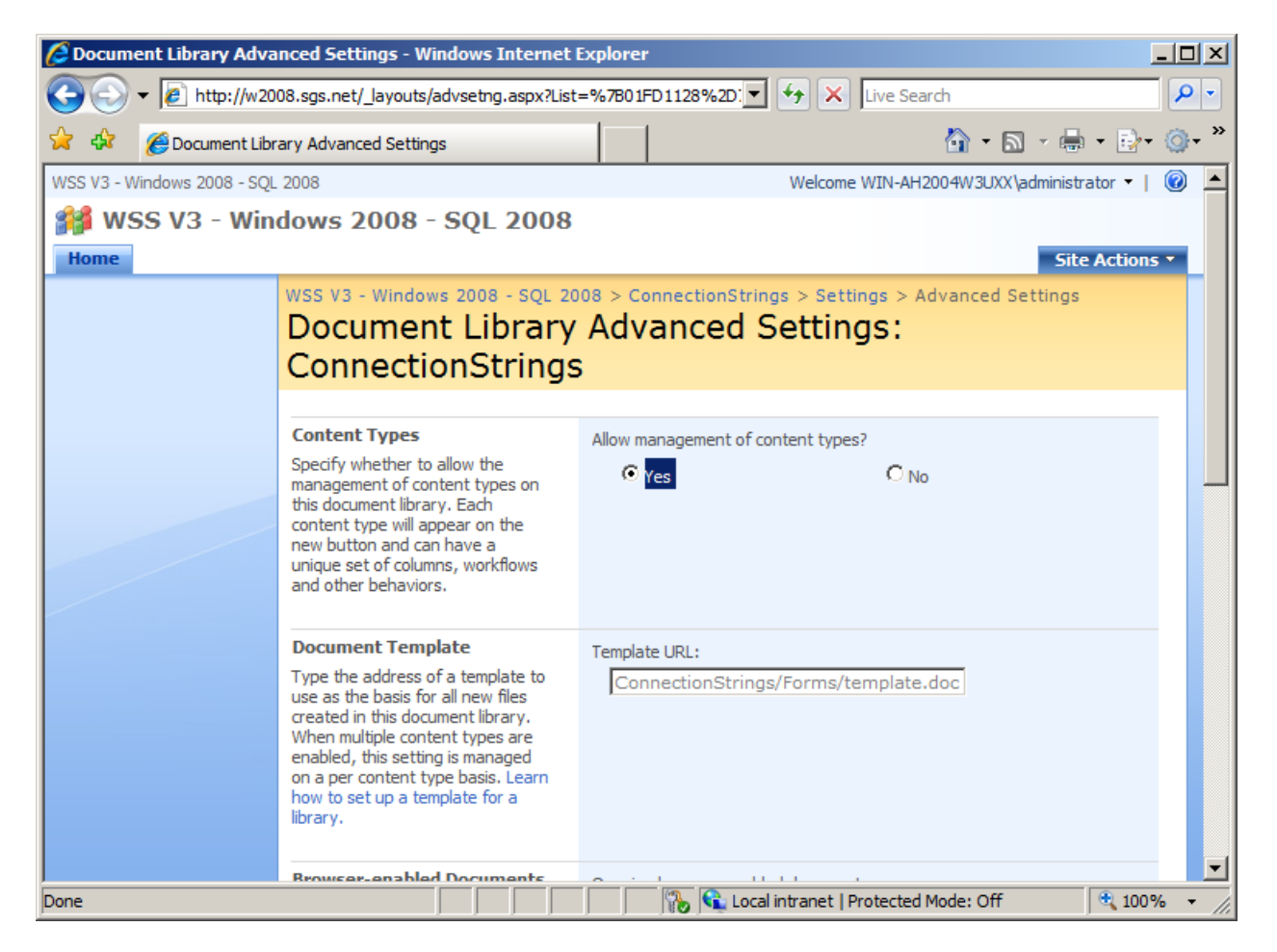

On clique alors sur « Add from existing site content types » afin de modifier le type de contenu de cette liste

| Custon 🦉            | iize - Windows In   | ternet Explorer                                                                                  |                                                                                                    |                                                                                             |                                                                                            |                                 |
|---------------------|---------------------|--------------------------------------------------------------------------------------------------|----------------------------------------------------------------------------------------------------|---------------------------------------------------------------------------------------------|--------------------------------------------------------------------------------------------|---------------------------------|
| $\bigcirc \bigcirc$ |                     | 08.sgs.net/_layouts/listedit.a                                                                   | spx?List={01FD1128-73C                                                                                     | 2-4D91 🔻 👉 🗙 Live                                                                           | Search                                                                                     | <b>₽</b> -                      |
| 🚖 🏟                 | 🏉 Customize         |                                                                                                  |                                                                                                    |                                                                                             | 🟠 • 🗟 • 🖶                                                                                  | • 🗗 • 🎯 • *                     |
|                     |                     | <ul> <li>Versioning settings</li> <li>Advanced settings</li> </ul>                               | <ul> <li>Save doc<br/>template</li> <li>Permissic<br/>library</li> <li>Manage</li> <li>Workflow</li> </ul> | ument library as<br>ns for this document<br>checked out files<br>v settings                 |                                                                                            |                                 |
|                     |                     | Content Types                                                                                    |                                                                                                    |                                                                                             |                                                                                            |                                 |
|                     |                     | This document library is co<br>you want to display abou<br>types are currently availa            | onfigured to allow multiple<br>t an item, in addition to its<br>ble in this library:                       | content types. Use content<br>policies, workflows, or othe                                  | types to specify the inform<br>r behavior. The following o                                 | mation<br>content               |
|                     |                     | Content Type                                                                                     | Visible on New Buttor                                                                                      | Defau                                                                                       | It Content Type                                                                            |                                 |
|                     |                     | Document                                                                                         | ~                                                                                                    | ~                                                                                           |                                                                                            |                                 |
|                     |                     | <ul> <li>Add from existing site of</li> <li>Change new button ord</li> </ul>                     | ontent types<br>er and default content ty                                                                  | De                                                                                          |                                                                                            |                                 |
|                     |                     | Columns                                                                                          |                                                                                                    |                                                                                             |                                                                                            |                                 |
|                     |                     | A column stores informati<br>multiple content types, so<br>now specified by the cont<br>library: | on about each document i<br>me column settings, such<br>ent type of the document                           | n the document library. Beca<br>as whether information is re<br>. The following columns are | ause this document library<br>quired or optional for a co<br>currently available in this o | allows<br>Iumn, are<br>Iocument |
|                     |                     | Column (click to edit)                                                                           | Туре                                                                                                    | Used in                                                                                     |                                                                                            |                                 |
|                     |                     | Title                                                                                            | Single line of text                                                                                        | Document                                                                                    |                                                                                            | <b>_</b>                        |
| http://w200         | 8.sgs.net/_layouts/ | AddContentTypeToL                                                                                |                                                                                                    | 🔒 Local intranet   Protec                                                                   | ted Mode: Off                                                                              | 🔍 100% 🝷 🎵                      |

On sélectionne dans la liste déroulante « Report Server Content Type » et passe « Report Data Source » dans la colonne de droite (avec le bouton « Add »). On clique sur « OK » pour valider

| nterformation Add Content Types - Windows In                                                                                                    | nternet Explorer                                                                                                    |                                        |
|----------------------------------------------------------------------------------------------------|----------------------------------------------------------------------------------------------------|----------------------------------------|
|                                                                                                    | et/_layouts/AddContentTypeToList.aspx?List=%7B01                                                                                                    | <b>₽</b> -                             |
| 🔆 🍄 🎉 Add Content Types                                                                                                    | 🙆 • 🔊 - 🖶                                                                                                    | • 🗗 • 🔊 •                              |
| Add Content Types Add Content Types Add Content Types Use this page to add new content Select Content Types Select from the list of available site content types to add them to this list. | Pres: ConnectionStrings Add Content types Pres: ConnectionStrings Add Content types to add: Report Server Content Types ▼ Available Site Content Types ▼ Available Site Content Types ▼ Available Site Content Types ▼ Available Site Content Types ▼ Available Site Content Types ▼ Available Site Content Types ▼ Available Site Content Types ▼ Available Site Content Types ▼ Available Site Content Types ▼ Available Site Content Types ▼ Available Site Content Types ▼ Available Site Content Types ▼ Content types to add: Report Builder Model Report Builder Report Add > Remove Content types to add: Remove Content types to add: Report Data Source Content types to add: Remove Content types to add: Report Data Source Content types to add: Report Builder Report Description: Create a new report data source. Group: Report Server Content Types | · D· · · · · · · · · · · · · · · · · · |
|                                                                                                    |                                                                                                    |                                        |

On peut supprimer le type « Document », mais ce n'est pas obligatoire, c'est juste plus propre. On peut alors retourner dans la liste et cliquer sur « New » et sélectionner « Report Data Source »

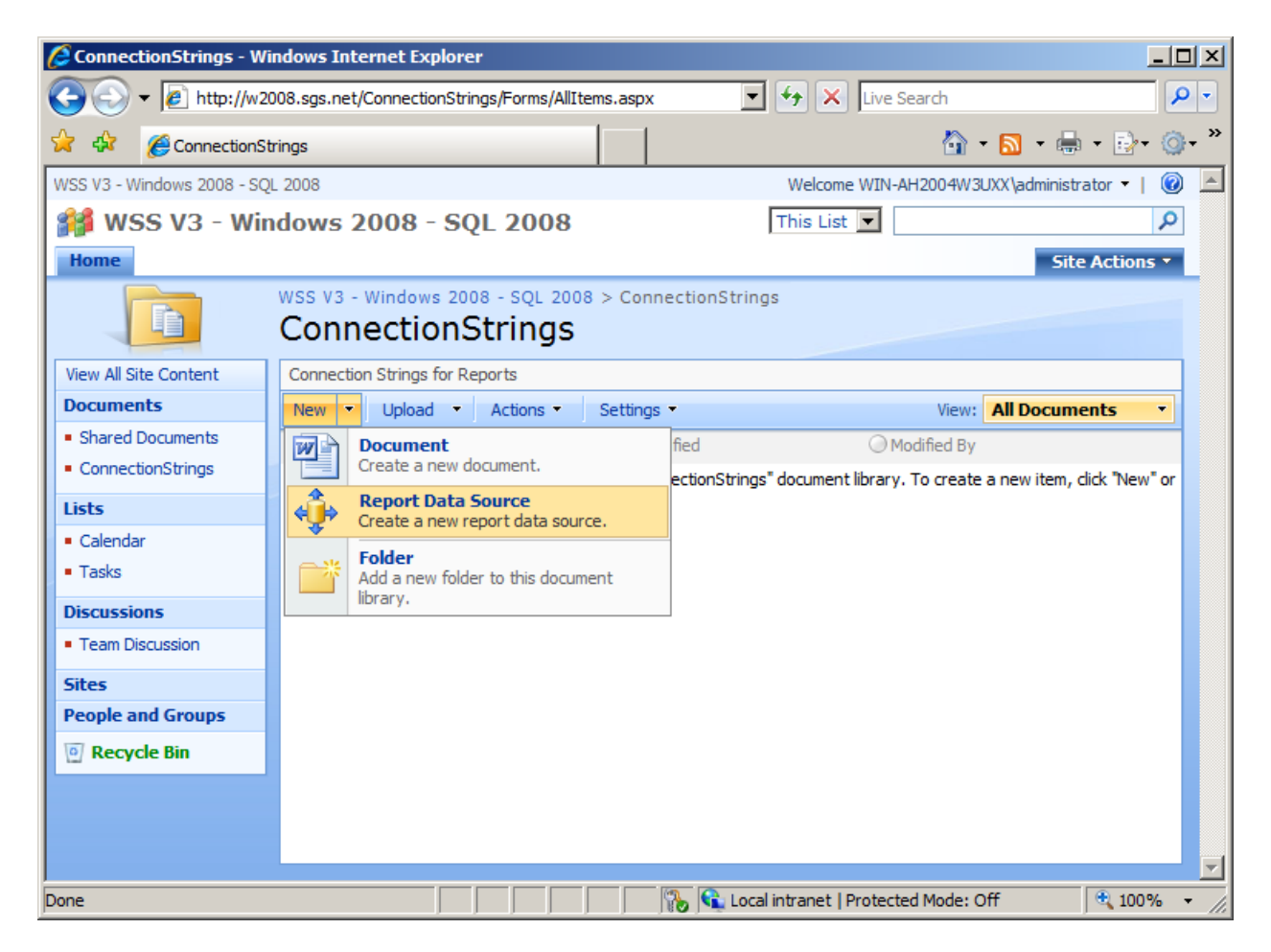

On fournit alors la chaine de connexion vers la base de données qui est utilisée par les rapports que l'on va stocker. Nous prendrons la base « AdventureWorks » comme exemple avec l'authentification NTLM.

| Data Source Properties | - Windows Internet Explorer                                                                            |                                                                                                    |             |
|------------------------|----------------------------------------------------------------------------------------------------|----------------------------------------------------------------------------------------------------|-------------|
| () → () http://w20     | 08.sgs.net/_layouts/ReportServer/Share                                                                 | edDataSource.aspx?R 💌 🐓 🗙 Live Search                                                                                                    | <b>P</b> -  |
| 🔆 🍄 🌈 Data Source P    | Properties                                                                                             | 🐴 • 🔊 - 🖶 • 🖻 •                                                                                                    | <u>ه</u> ٠» |
|                        | Data Source Prop                                                                                       | erties                                                                                                    |             |
|                        | Warning: this page is not encryp<br>other information will be sent in                                  | oted for secure communication. User names, passwords, and any clear text. For more information, contact your administrator.                                                                                                    |             |
|                        | Use this page to edit a data source th                                                                 | at can be shared by reports or models.           OK         Cancel                                                                                                    |             |
|                        | Name *                                                                                                 | AdventureWorks .rsds                                                                                                    |             |
|                        | Data Source Type                                                                                       | Microsoft SQL Server                                                                                                    |             |
|                        | <b>Connection string</b><br>Enter a connection string for<br>accessing the report data source.         | Data Source=(local);Initial<br>Catalog=AdventureWorks                                                                                                    |             |
|                        | Credentials<br>Enter the credentials used by the<br>report server to access the report<br>data source. | <ul> <li>Windows authentication (integrated)</li> <li>Prompt for credentials         Provide instructions or example:         Type or enter a user name and password to a         Use as Windows credentials         Stored credentials         User Name:         Password:     </li> </ul> | _           |
|                        |                                                                                                    | 🛛 🕞 🕵 Local intranet   Protected Mode: Off                                                                                                    | % • //.     |

Nous pouvons maintenant créer une seconde liste qui stockera les rapports.

#### Création de la liste pour les rapports

Il est plus simple pour notre exemple de télécharger les exemples de rapports et de bases de données depuis le site CodePlex :

- SQL Server Sample Databases
- SQL Server Reporting Services Product Samples

Nous allons créer comme pour la liste précédente, une nouvelle librairie documentaire nommée « MyReportsSSRS2008 », on laisse tous les paramètres par défaut et on clique sur « Create »

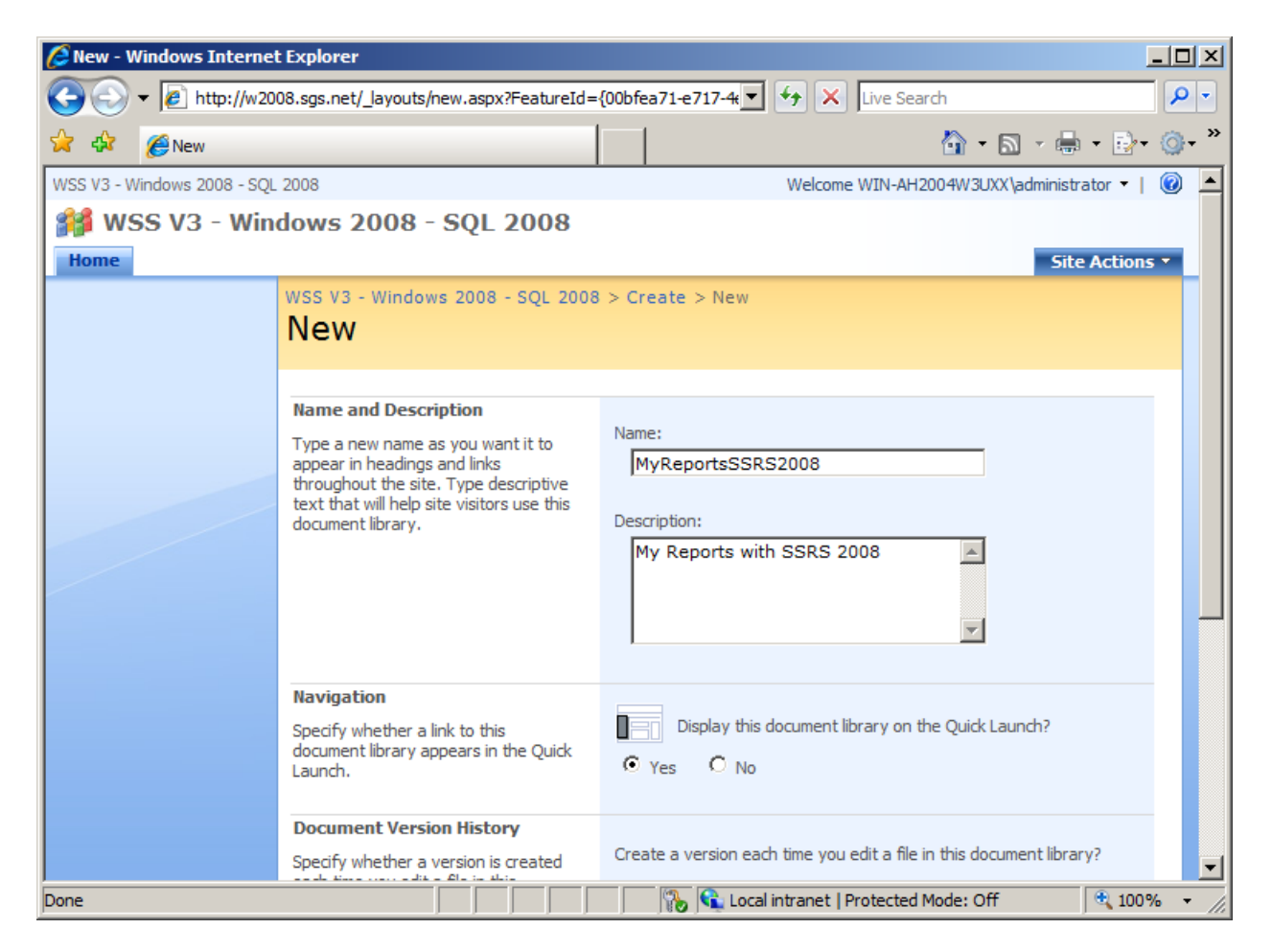

Une fois la librairie créée, il nous faut uploader notre rapport directement dans la liste en cliquant sur « Upload »

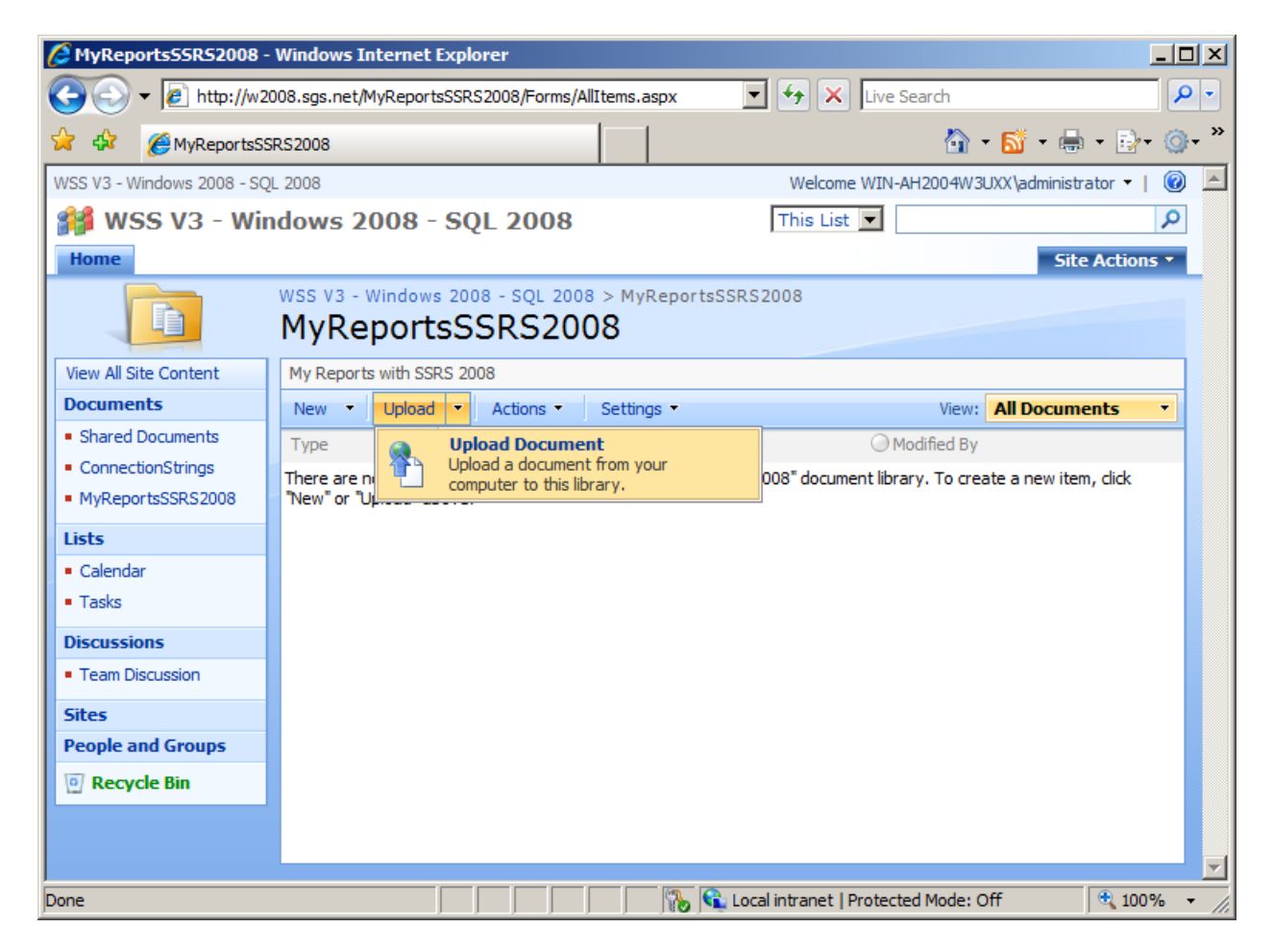

On sélectionne le rapport que l'on veut ajouter dans la liste et on clique sur « OK »

| 🖉 Upload Document - Win              | dows Internet Explorer                                             |                                                |                                    |                     |
|--------------------------------------|--------------------------------------------------------------------|------------------------------------------------|------------------------------------|---------------------|
| 💽 🗸 🖉 http://w200                    | 08.sgs.net/_layouts/Upload.aspx?List=9                             | %7B986F5B9E%2D88/                              | ← × Live Search                    | <b>₽</b> -          |
| 🔆 🍄 🔘 Upload Docum                   | ent                                                                |                                                | 🙆 • 🗟 - 🕯                          | • • • • •           |
| WSS V3 - Windows 2008 - SQL          | 2008                                                               |                                                | Welcome WIN-AH2004W3UXX\adminis    | strator 🕶   🔞 📥     |
| 🎁 WSS V3 - Wind                      | dows 2008 - SQL 2008                                               |                                                |                                    |                     |
| Home                                 |                                                                    |                                                | Si                                 | te Actions 🔻        |
|                                      | WSS V3 - Windows 2008 - SQL 20<br>Upload Document                  | 008 > MyReportsSSRS<br>: MyReports             | 2008 > Upload Document<br>SSRS2008 |                     |
|                                      | Upload Document<br>Browse to the document you<br>intend to upload. | Name:<br>C:\Program Files<br>Overwrite existin | \Microsoft SQL Server\ Browse      | 1                   |
|                                      |                                                                    |                                                | ОК                                 | Cancel              |
| ,<br>Waiting for http://w2008.sgs.ne |                                                                    | Local                                          | intranet   Protected Mode: Off     | € 100% <i>▼ //.</i> |

On doit ensuite aller dans le menu contextuel de ce rapport et sélectionner « Manage Data Sources » afin de fournir le fichier de connexion que l'on a créé dans la liste précédente.

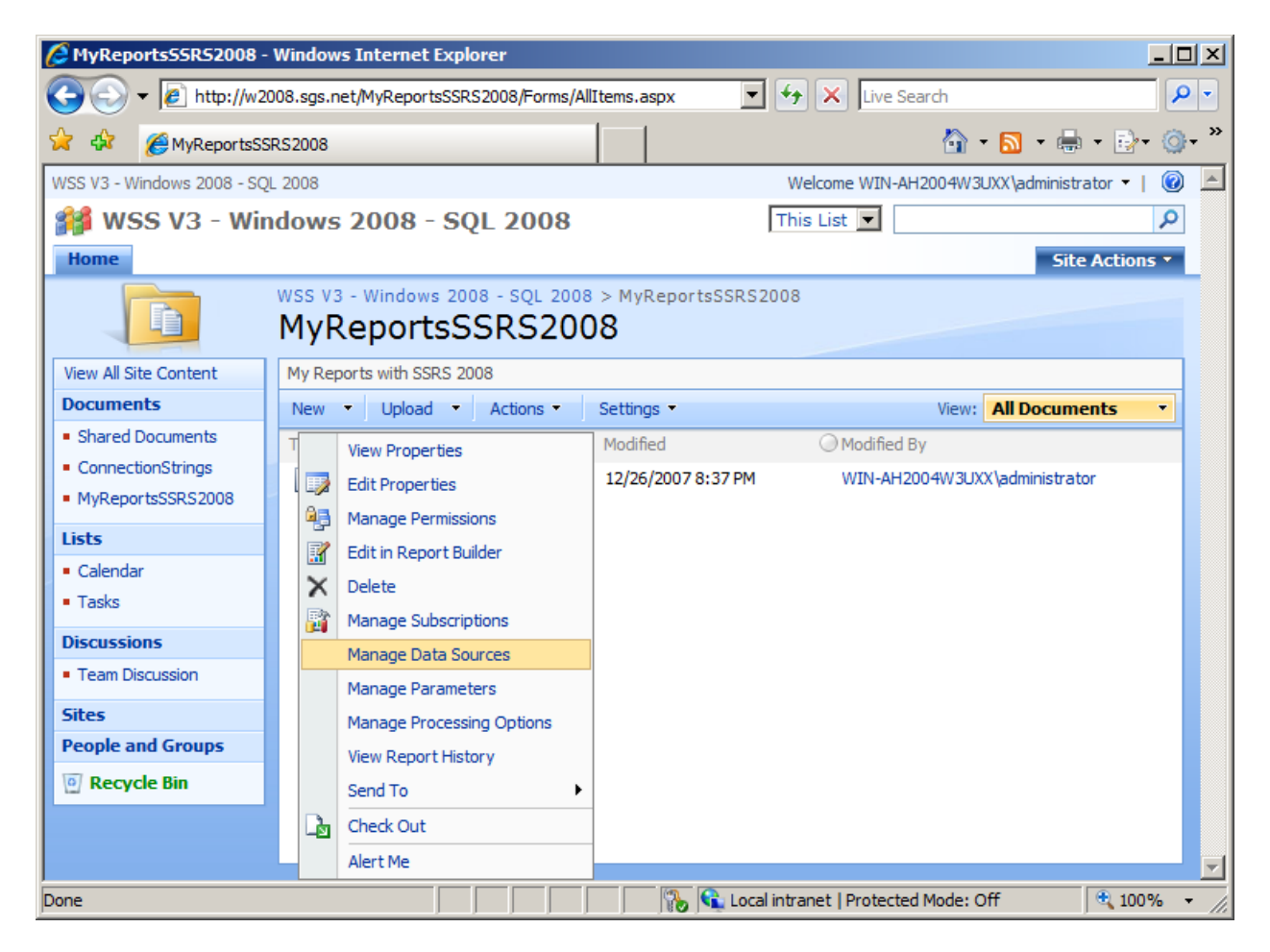

On clique sur le lien « AdventureWorks »

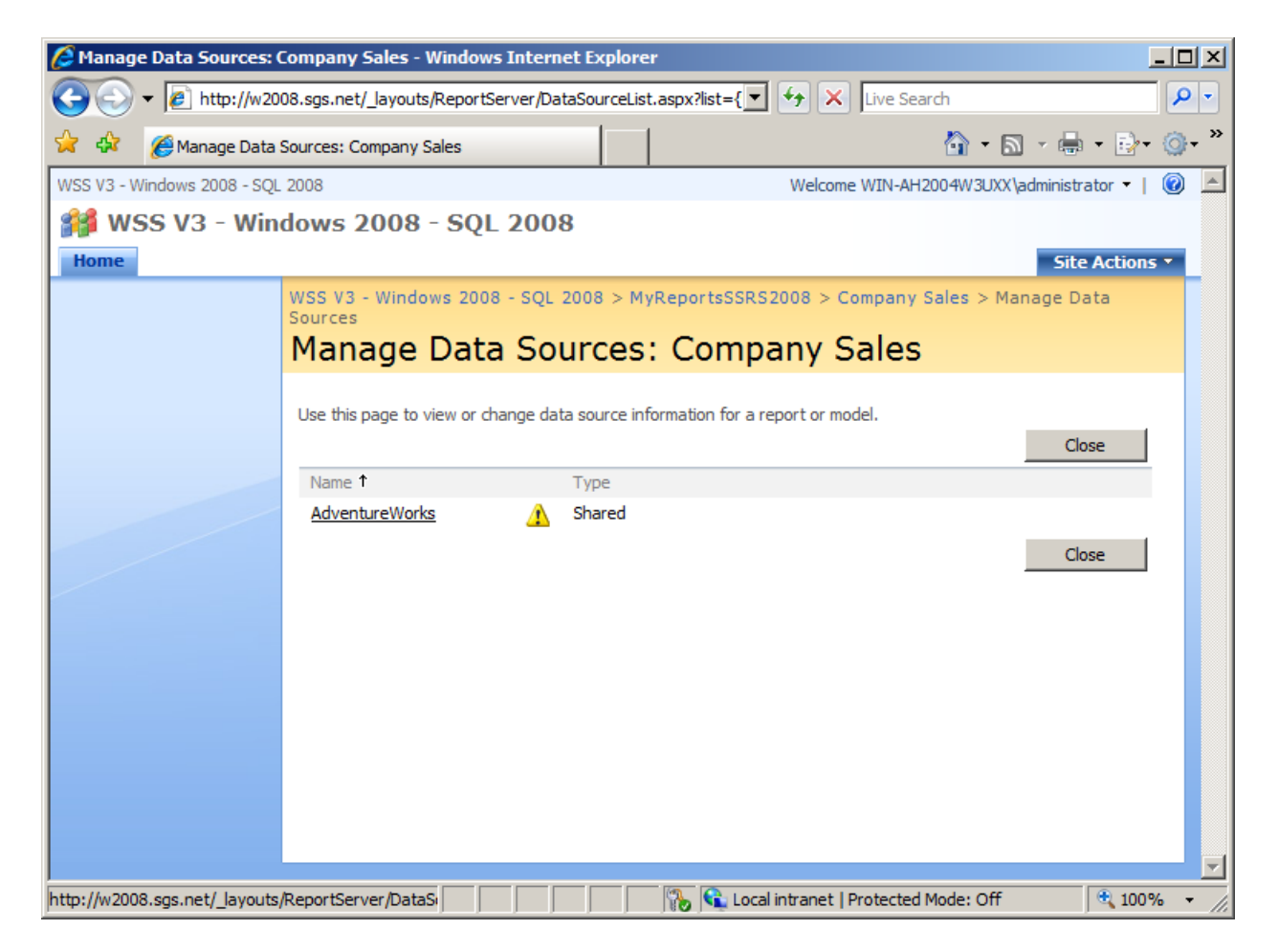

On sélectionne « Shared data source » et on clique sur le bouton « ... »

| 🖉 AdventureWorks: Comp      | any Sales - Windows Internet Expl                                                                                                    | orer                                                                                                    |                                                                                            | - D ×      |
|-----------------------------|----------------------------------------------------------------------------------------------------|----------------------------------------------------------------------------------------------------|--------------------------------------------------------------------------------------------|------------|
|                             | 08.sgs.net/_layouts/ReportServer/Data                                                                                                    | SourceProperties.aspx 💌 🐓 🗙 🛛                                                                                    | Live Search                                                                                | <b>P</b> - |
| 🔆 🍄 🌈 Adventure Wor         | rks: Company Sales                                                                                                    |                                                                                                    | 🟠 • 🗟 • 🖶 • 🛃                                                                              | • @• *     |
| WSS V3 - Windows 2008 - SQL | 2008                                                                                                    | Welcome \                                                                                                    | WIN-AH2004W3UXX\administrator 🝷                                                            |            |
| 🎬 WSS V3 - Wind             | dows 2008 - SQL 2008                                                                                                    |                                                                                                    |                                                                                            |            |
| Home                        |                                                                                                    |                                                                                                    | Site Action                                                                                | 5 -        |
|                             | WSS V3 - Windows 2008 - SQL 20<br>Sources > Data Source<br>AdventureWorks:                                                                                                    | 008 > MyReportsSSRS2008 > Cor<br>Company Sales                                                                   | npany Sales > Manage Data                                                                  |            |
|                             | Warning: this page is not encryp<br>other information will be sent in<br>Use this page to edit the data source                                                                                                   | nted for secure communication. U<br>clear text. For more information,<br>connection information used by this rep | ser names, passwords, and any<br>contact your administrator.<br>ort or model.<br>OK Cancel |            |
|                             | Connection Type<br>Specify whether connection<br>information is specific to this report<br>or shared with other reports.<br>A shared data source can be<br>shared by this report and other<br>reports or models. | Shared data source Custom data source                                                                            |                                                                                            |            |
|                             | Data Source Link *<br>Select the shared data source file<br>to use with this report.                                                                                                    | The linked data source could n                                                                                   | ot be found.                                                                               |            |
|                             |                                                                                                    |                                                                                                    | OK Cancel                                                                                  |            |
| Done                        |                                                                                                    | 🐘 📢 Local intranet   Pro                                                                                         | otected Mode: Off 🔍 🔍 100                                                                  | % • //.    |

On fournit alors l'URL de notre fichier de connexion et on clique sur « OK », on peut noter au passage que l'extension (RSDS) n'est pas le même que pour les fichiers de connexion standard de SSRS (RDS)

| 🥫 Selec    | t an Item Webpage Di           | alog                                   |                               | ×      |
|------------|--------------------------------|----------------------------------------|-------------------------------|--------|
|            | <br>Soloct an Ite              | m                                      |                               |        |
|            | Select an Ite                  |                                        |                               |        |
| Select an  | item in the list or type a URL | to navigate to a specific location.    |                               |        |
| Dp         |                                |                                        |                               |        |
| Type ↑     | Name                           | Modified                               | Modified By                   |        |
| -ŵ         | AdventureWorks                 | 12/26/2007 8:07:36 PM                  | WIN-AH2004W3UXX\administrator |        |
|            |                                |                                        |                               |        |
|            |                                |                                        |                               |        |
|            |                                |                                        |                               |        |
|            |                                |                                        |                               |        |
|            |                                |                                        |                               |        |
|            |                                |                                        |                               |        |
|            |                                |                                        |                               |        |
|            |                                |                                        |                               |        |
|            |                                |                                        |                               |        |
|            |                                |                                        |                               |        |
|            |                                |                                        |                               |        |
|            |                                |                                        |                               |        |
|            |                                |                                        |                               |        |
|            |                                |                                        |                               |        |
| Location ( | (URL): http://w2008.sgs.       | net/ConnectionStrings/AdventureWorks.r | sds                           | >      |
|            |                                |                                        | ОК                            | Cancel |

On clique à nouveau sur « OK » pour valider l'URL entrée

| 🖉 AdventureWorks: Comp      | any Sales - Windows Internet Expl                                                                                                    | orer                                                                                                    |                                                                                            |                     |
|-----------------------------|----------------------------------------------------------------------------------------------------|----------------------------------------------------------------------------------------------------|--------------------------------------------------------------------------------------------|---------------------|
| 🔆 🔁 🗸 🖉 http://w200         | 08.sgs.net/_layouts/ReportServer/Data                                                                                                    | SourceProperties.aspx 💌 🛃                                                                                         | Live Search                                                                                | <b>P</b> -          |
| 🔆 🍄 🔾 Connecting            |                                                                                                    |                                                                                                    | 🐴 • 🗟 • 🖶 • 🔂                                                                              | • @• *              |
| WSS V3 - Windows 2008 - SQL | 2008                                                                                                    | Welcome V                                                                                                    | VIN-AH2004W3UXX\administrator 🔻                                                            | I 🙆 🔺               |
| 🎽 WSS V3 - Wind             | dows 2008 - SQL 2008                                                                                                    |                                                                                                    |                                                                                            |                     |
| Home                        |                                                                                                    |                                                                                                    | Site Action                                                                                | ns 🔻                |
|                             | WSS V3 - Windows 2008 - SQL 20<br>Sources > Data Source<br>AdventureWorks:                                                                                                    | 008 > MyReportsSSR52008 > Com<br>Company Sales                                                                    | ipany Sales > Manage Data                                                                  |                     |
|                             | Warning: this page is not encryp<br>other information will be sent in<br>Use this page to edit the data source                                                                                                   | ted for secure communication. Us<br>clear text. For more information,<br>connection information used by this repo | ser names, passwords, and any<br>contact your administrator.<br>ort or model.<br>OK Cancel | ,<br>1              |
|                             | Connection Type<br>Specify whether connection<br>information is specific to this report<br>or shared with other reports.<br>A shared data source can be<br>shared by this report and other<br>reports or models. | Shared data source<br>C Custom data source                                                                        |                                                                                            |                     |
|                             | Data Source Link *<br>Select the shared data source file<br>to use with this report.                                                                                                    | http://w2008.sgs.net/Connection                                                                                   | onStrings/Adve                                                                             |                     |
|                             |                                                                                                    |                                                                                                    | OK Cancel                                                                                  | Ī                   |
|                             |                                                                                                    | 👘 🐘 📢 Local intranet   Pro                                                                                        | otected Mode: Off 🔍 🔍 10                                                                   | 0% <del>•</del> //. |

On valide en cliquant sur « Close », on ne trouve plus l'icône d'alerte vue dans l'écran précédent

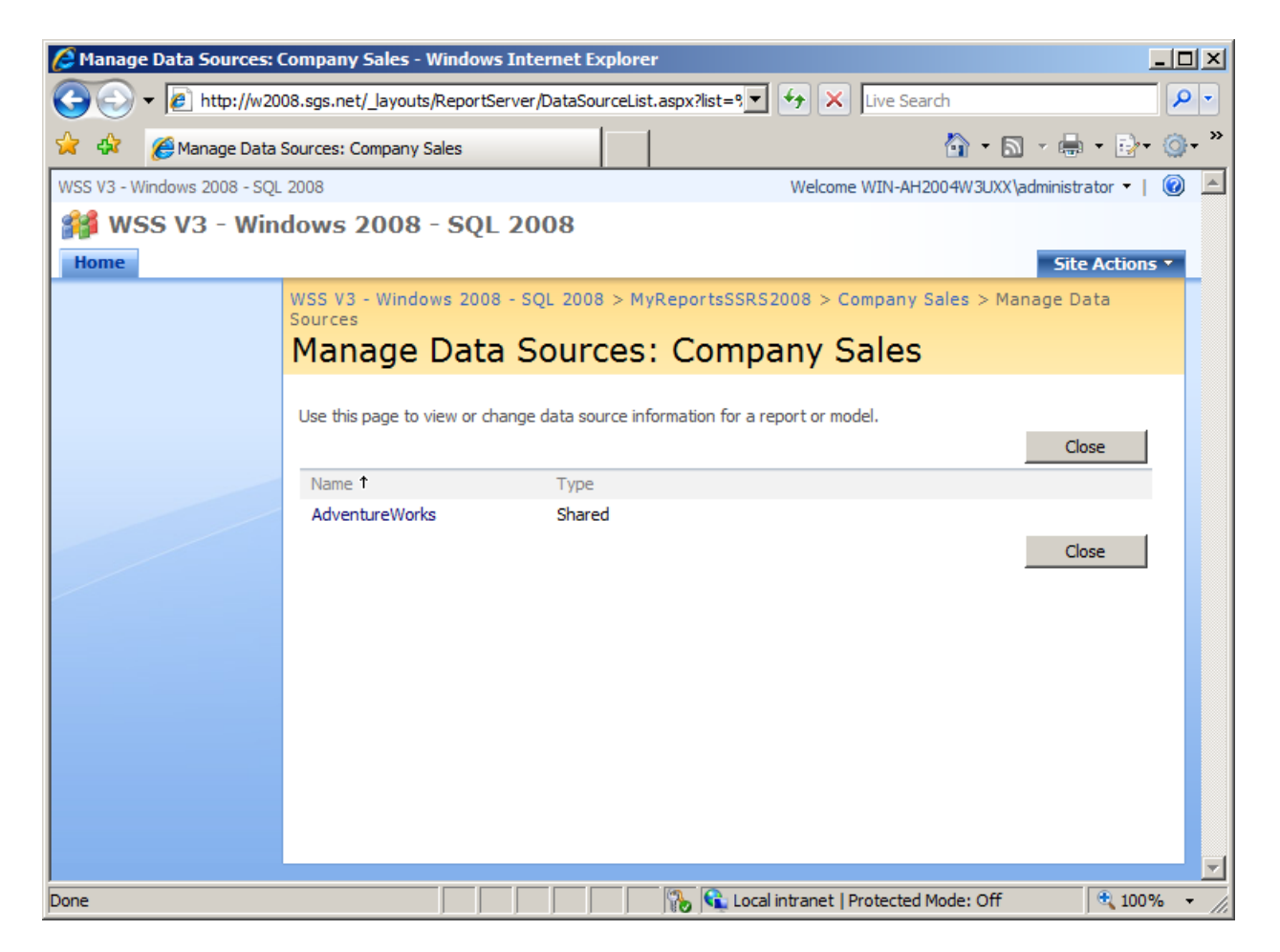

On peut maintenant cliquer sur notre rapport afin de l'exécuter et afficher le résultat

| 🔏 Reporting Services - Company Sales - Windows Internet Explorer                              |          | l ×     |
|-----------------------------------------------------------------------------------------------|----------|---------|
| 🚱 🕞 🕶 🙋 http://w2008.sgs.net/_layouts/ReportServer/RSViewerPage.aspx?Relativ 🔄 🛃 🔀 Uve Search | <b>P</b> | -       |
| 😪 🍄 🔘 Reporting Services - Company Sales 🔄 🔹 🖓 🔹 🔂                                            | • 🗈 • 🎯  | •       |
| WSS V3 - Windows 2008 - SQL 2008 > MyReportsSSRS2008                                          | 0        | <b></b> |
| Actions -   🖸   🛯 4 🗍 of 0 ▷ ▷ 🛛   Find Next   100% 💌                                         |          |         |
|                                                                                               |          |         |
| C<br>Report is being generated                                                                |          |         |
| Done                                                                                          | € 100% · |         |

On peut créer et uploader nos rapports directement dans n'importe quelle liste de notre site SharePoint WSS V3 comme notre exemple

| Reporting Services - Company Sales      | - Windows Internet Explorer     |              |                    |                    | _            |            |
|-----------------------------------------|---------------------------------|--------------|--------------------|--------------------|--------------|------------|
|                                         | outs/ReportServer/RSViewerPage. | aspx?Relativ | 😽 🗙 Live S         | earch              |              | <b>P</b> • |
| 🔆 🏟 🌔 Reporting Services - Compan       | y Sales                         |              |                    | 🙆 <del>-</del> 🔊 - | - 🖶 - 🔂- (   | ⊙•         |
| WSS V3 - Windows 2008 - SQL 2008 > MyRe | portsSSRS2008                   |              |                    |                    | 0            |            |
| Actions -   🗳   🛛 🖣 1 of 1              | ▶ ▶ I   Find                    | Next   100%  | •                  |                    |              |            |
| Adventure Works 2002 -<br>2003 Sales    |                                 |              |                    |                    |              |            |
| CVC                                     | ■ 2002                          | ■ 2003       |                    |                    |              |            |
|                                         |                                 | Q1           | Q2                 | Q3                 | Q4           |            |
| Components                              | \$3,611,041                     | \$459,086    | \$1,111,521        | \$2,527,699        | \$1,391,434  |            |
| Clothing                                | \$489,820                       | \$106,041    | \$192,633          | \$395,458          | \$330,343    |            |
| Bikes                                   | \$26,664,534                    | \$6,101,755  | \$7,028,317        | \$10,759,142       | \$11,310,133 |            |
| Accessories                             | \$93,797                        | \$15,628     | \$32,845           | \$262,613          | \$283,928    |            |
| Done                                    |                                 | The Local in | ntranet   Protecte | d Mode: Off        | ۹ 100%       | •          |

### Conclusion

Notre serveur de Reporting est configuré en mode intégré à SharePoint et nous pouvons bénéficier des avantages de la nouvelle version de SQL Server au sein de notre plateforme préférée.

Romelard Fabrice [MVP]

Intranet/Extranet CTO - SGS